https://www.halvorsen.blog

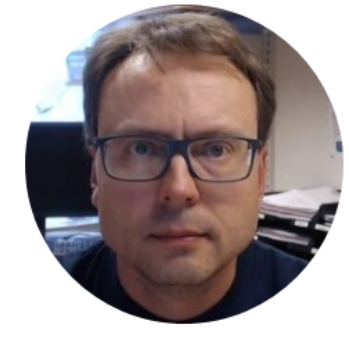

# Database Communication in Visual Studio/C# using Web Services

Hans-Petter Halvorsen

## Background

- With Web Services you can easily get your data through Internet
- We will use **Web Services** because we assume that the the App should be used on Internet outside the Firewall).
- The Database is located on a Server that has no direct access to the Internet.

### Software Architecture

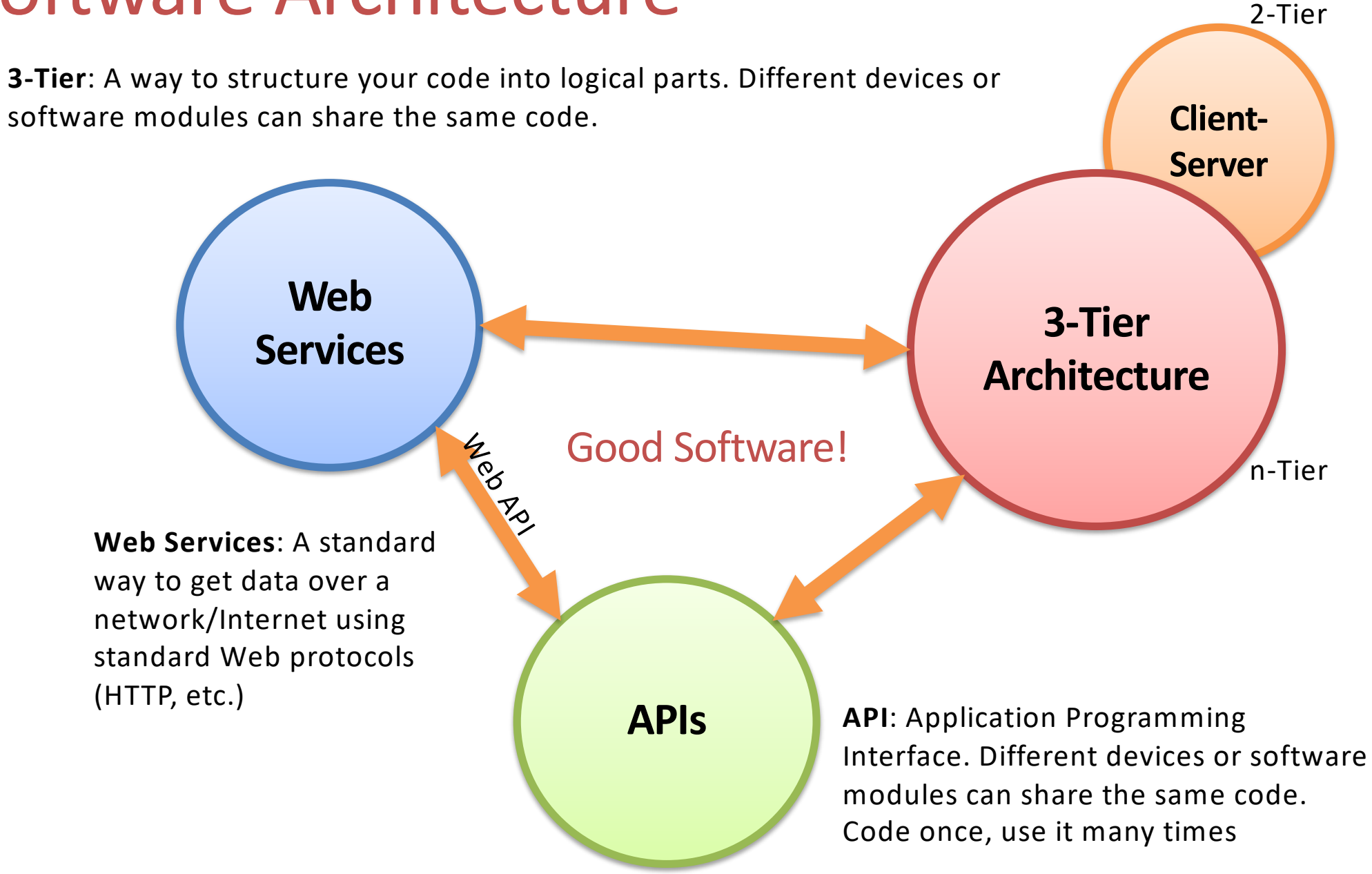

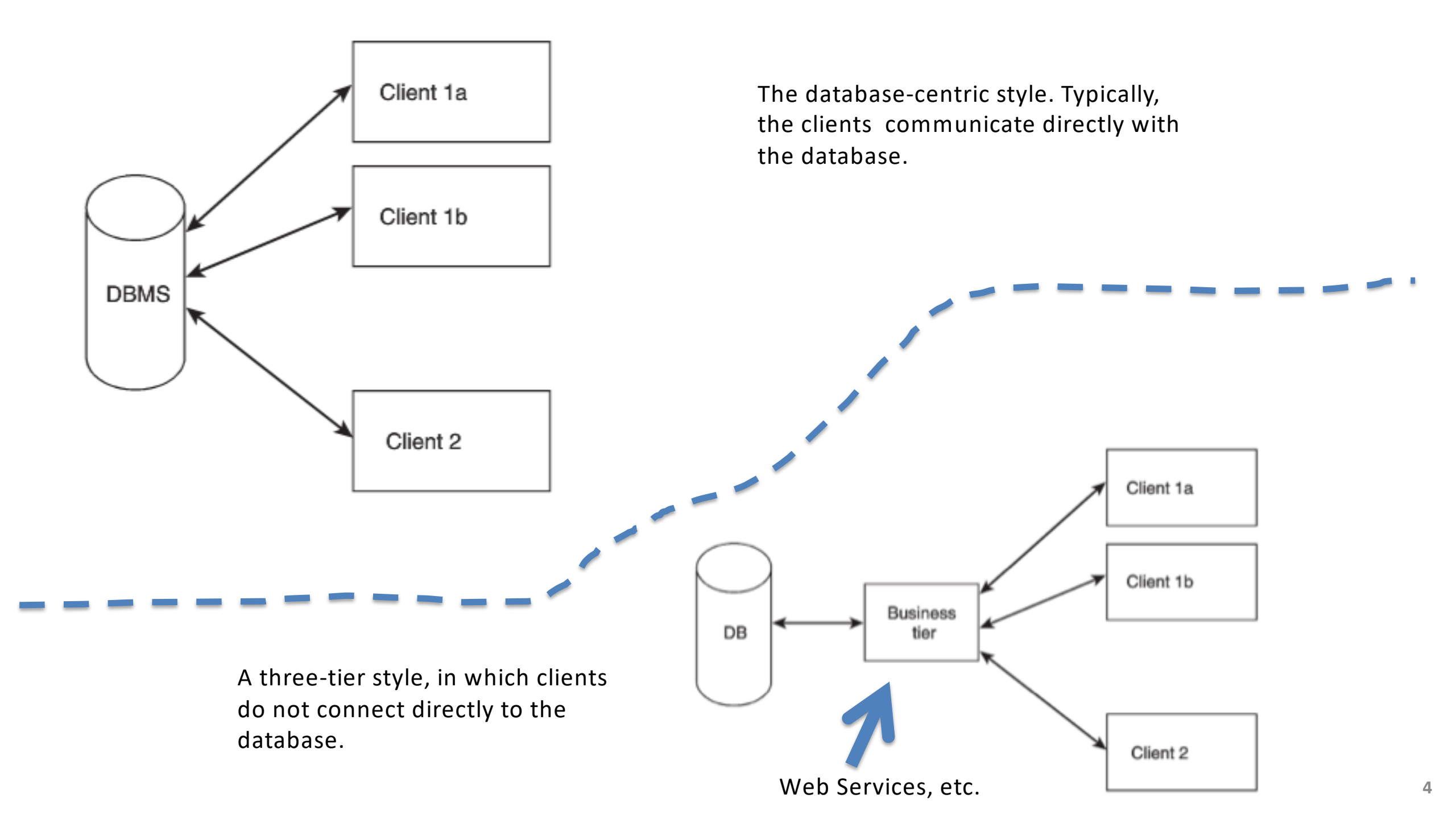

## 3-tier/layer Architecture

Note! The different layers can be on the same computer (Logic Layers) or on different Computers in a network (Physical Layers)

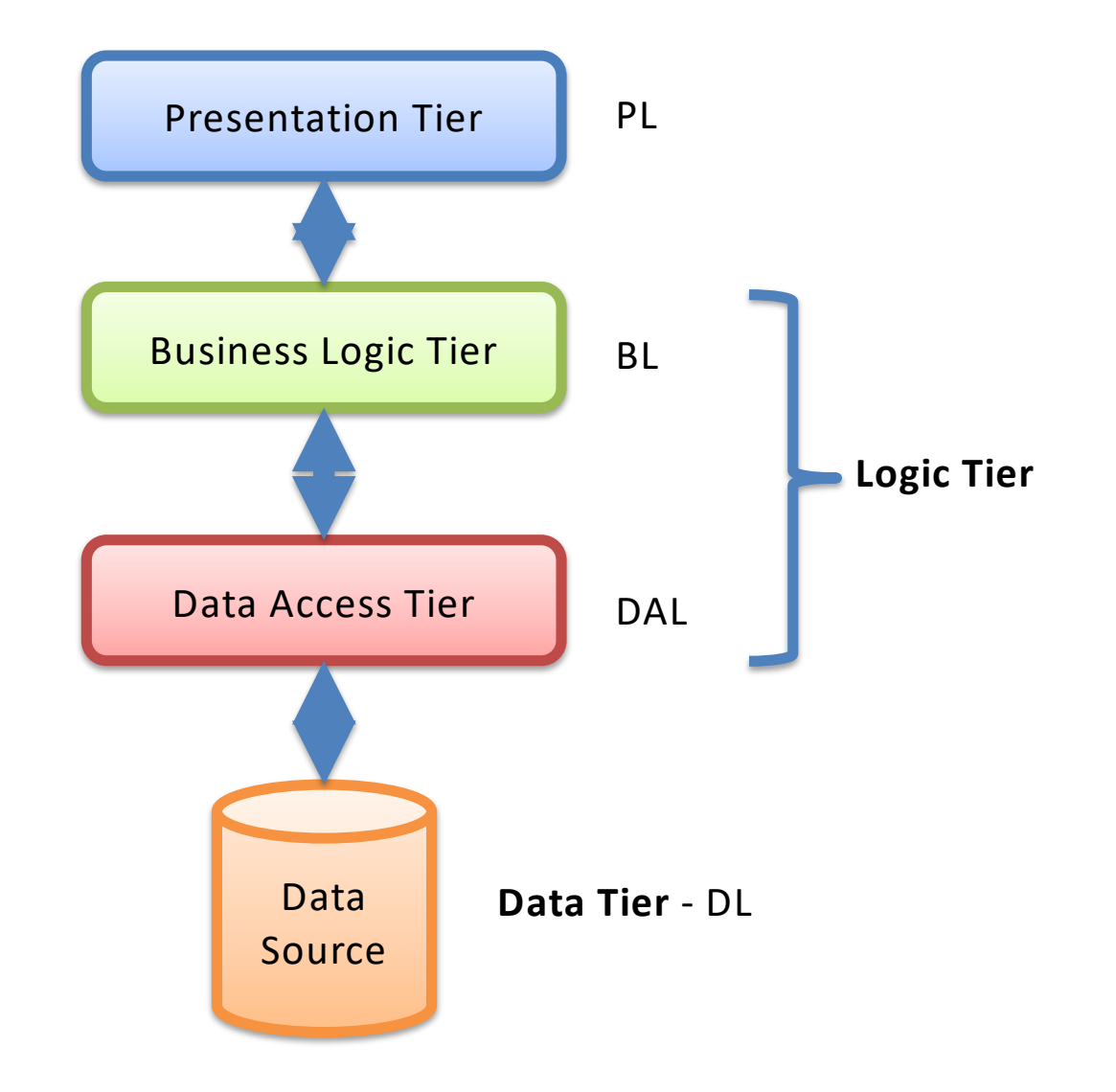

## Why 3-Tier (N-Tier Architecture?)

- Flexible applications
- Reusable code
  - Code once, use many times
- Modularized
  - You need only to change part of the code
  - You can deploy only one part
  - You can Test only one part
  - Multiple Developers
- Different parts (Tiers) can be stored on different computers
- Different Platforms and Languages can be used
- etc.

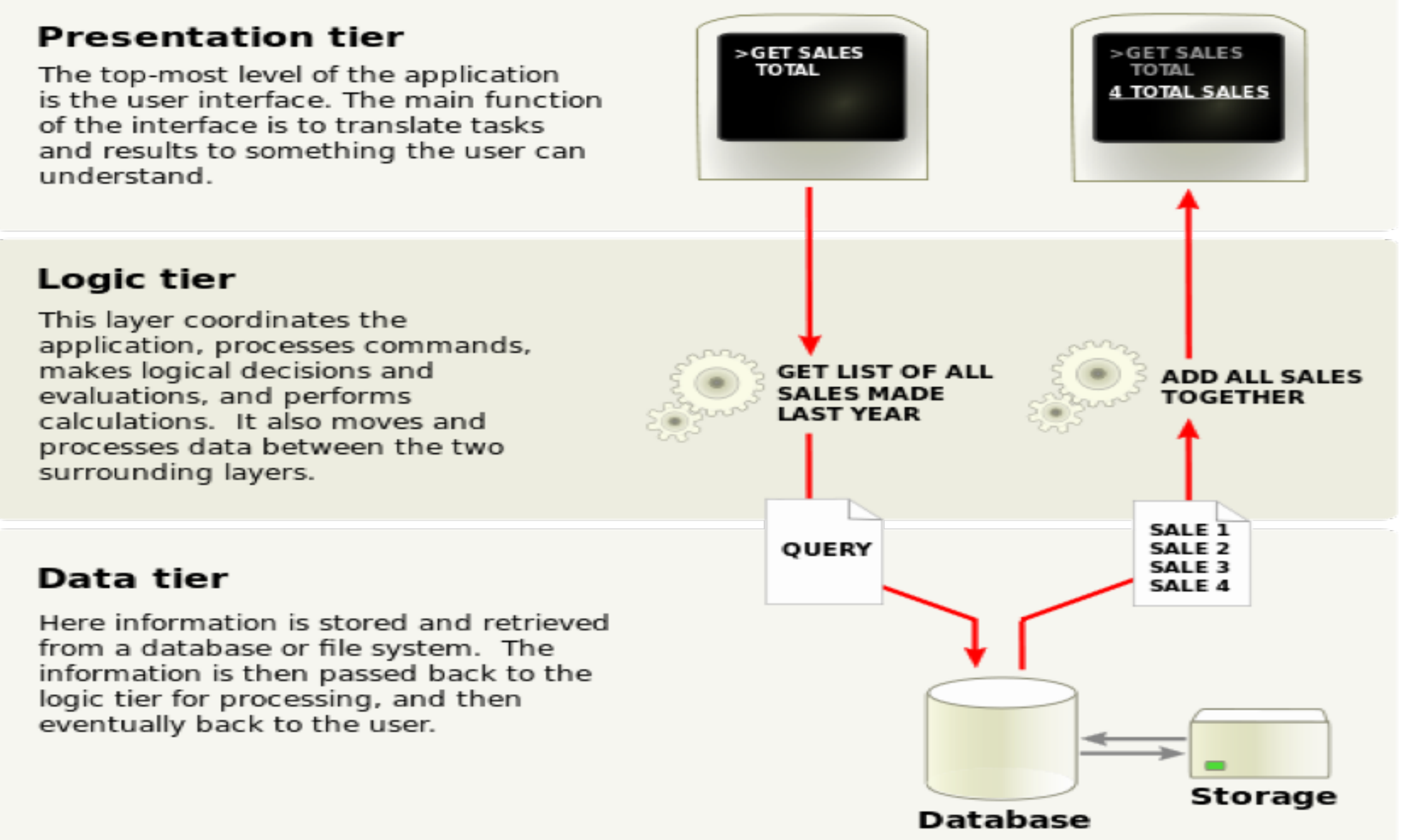

http://en.wikipedia.org/wiki/Multitier\_architecture

## 3-tier/layer Architecture

#### **Presentation Tier**

- This is the topmost level of the application.
- The presentation tier displays information related to such services as browsing merchandise, purchasing and shopping cart contents.
- It communicates with other tiers by which it puts out the results to the browser/client tier and all other tiers in the network.
- In simple terms it is a layer which users can access directly such as a web page, or an operating systems GUI

#### Application tier (business logic, logic tier, data access tier, or middle tier)

- The logical tier is pulled out from the presentation tier and, as its own layer.
- It controls an application's functionality by performing detailed processing.

#### Data tier

- This tier consists of database servers. Here information is stored and retrieved.
- This tier keeps data neutral and independent from application servers or business logic.
- Giving data its own tier also improves scalability and performance.

### **3-tier Architecture**

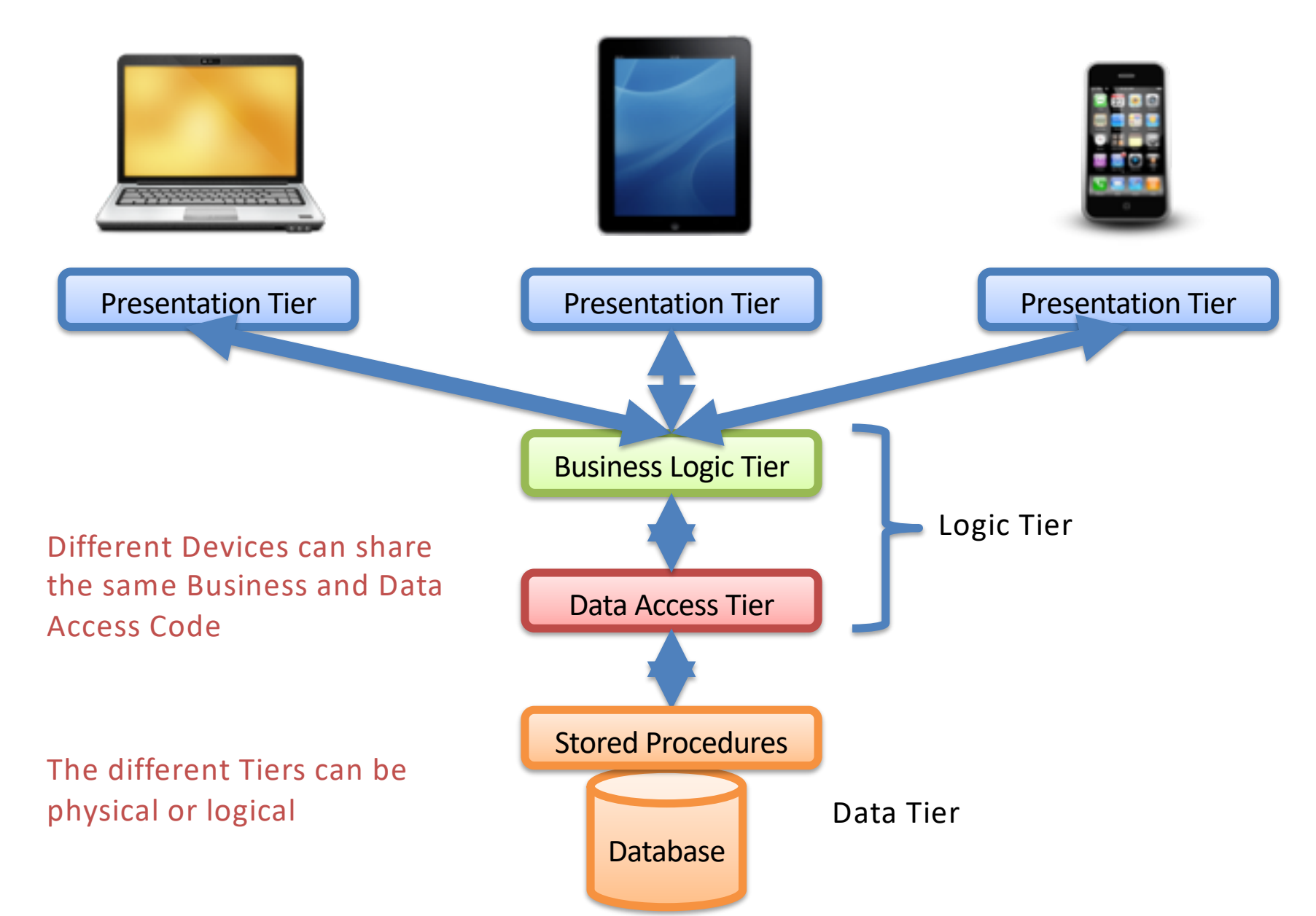

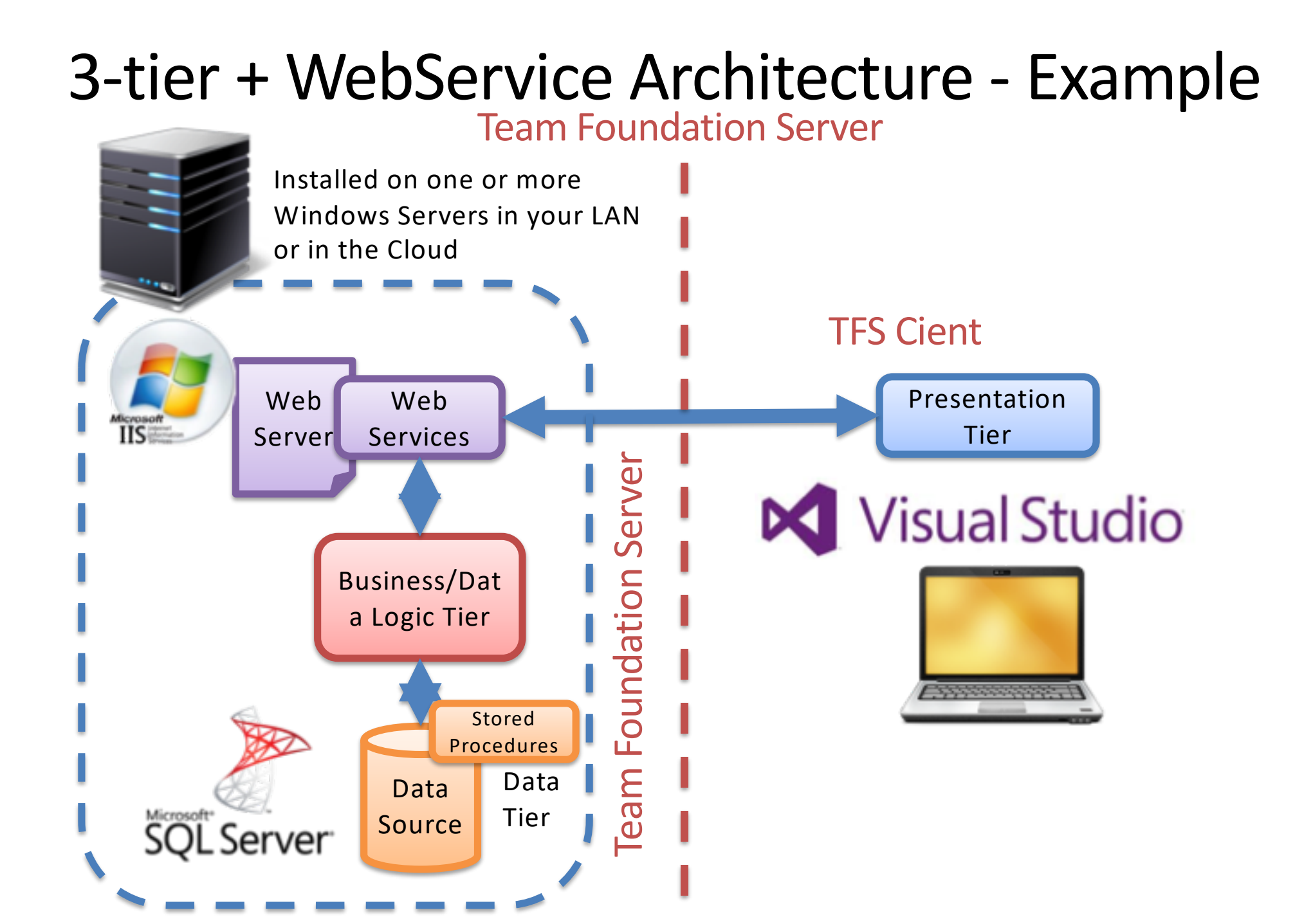

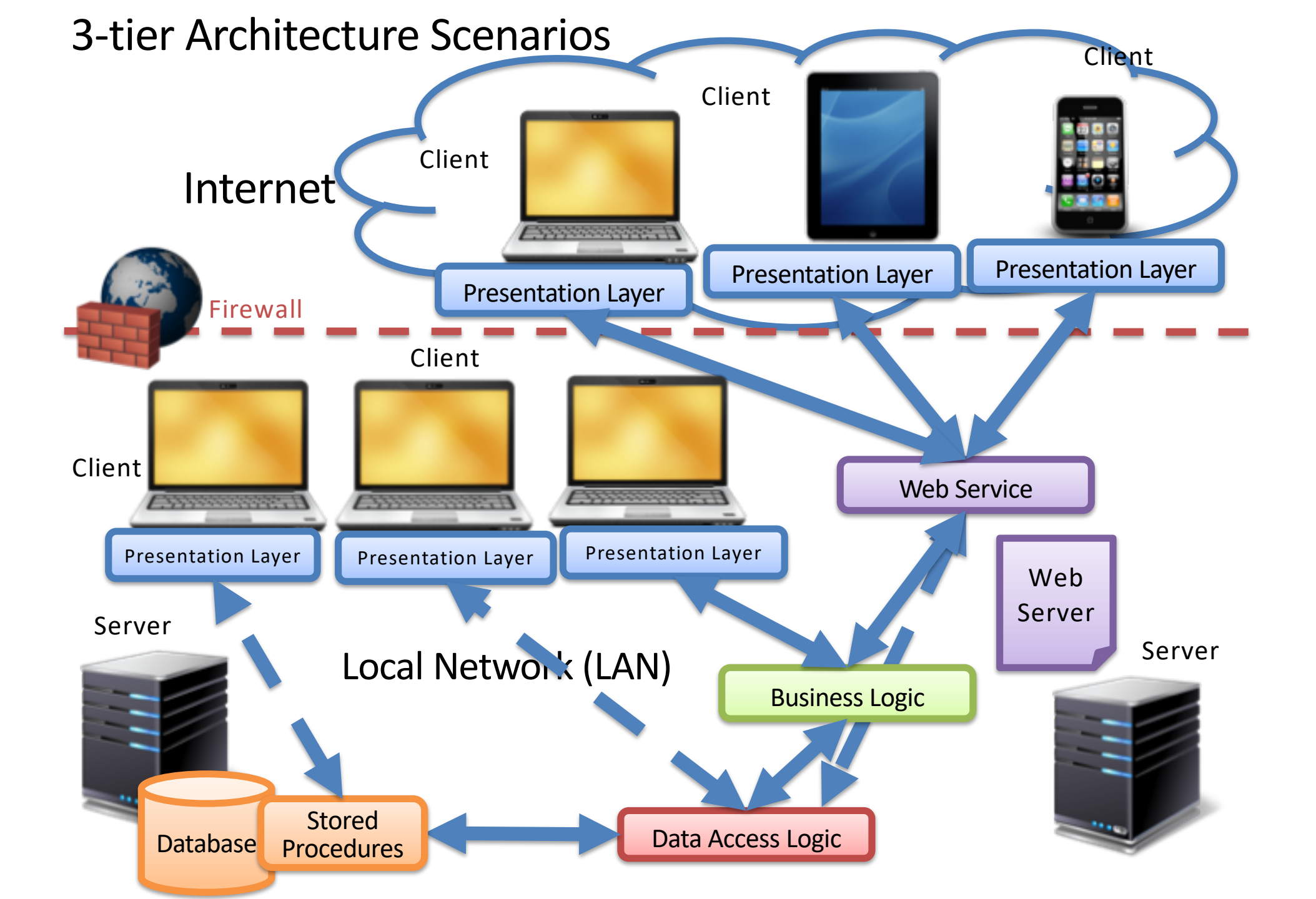

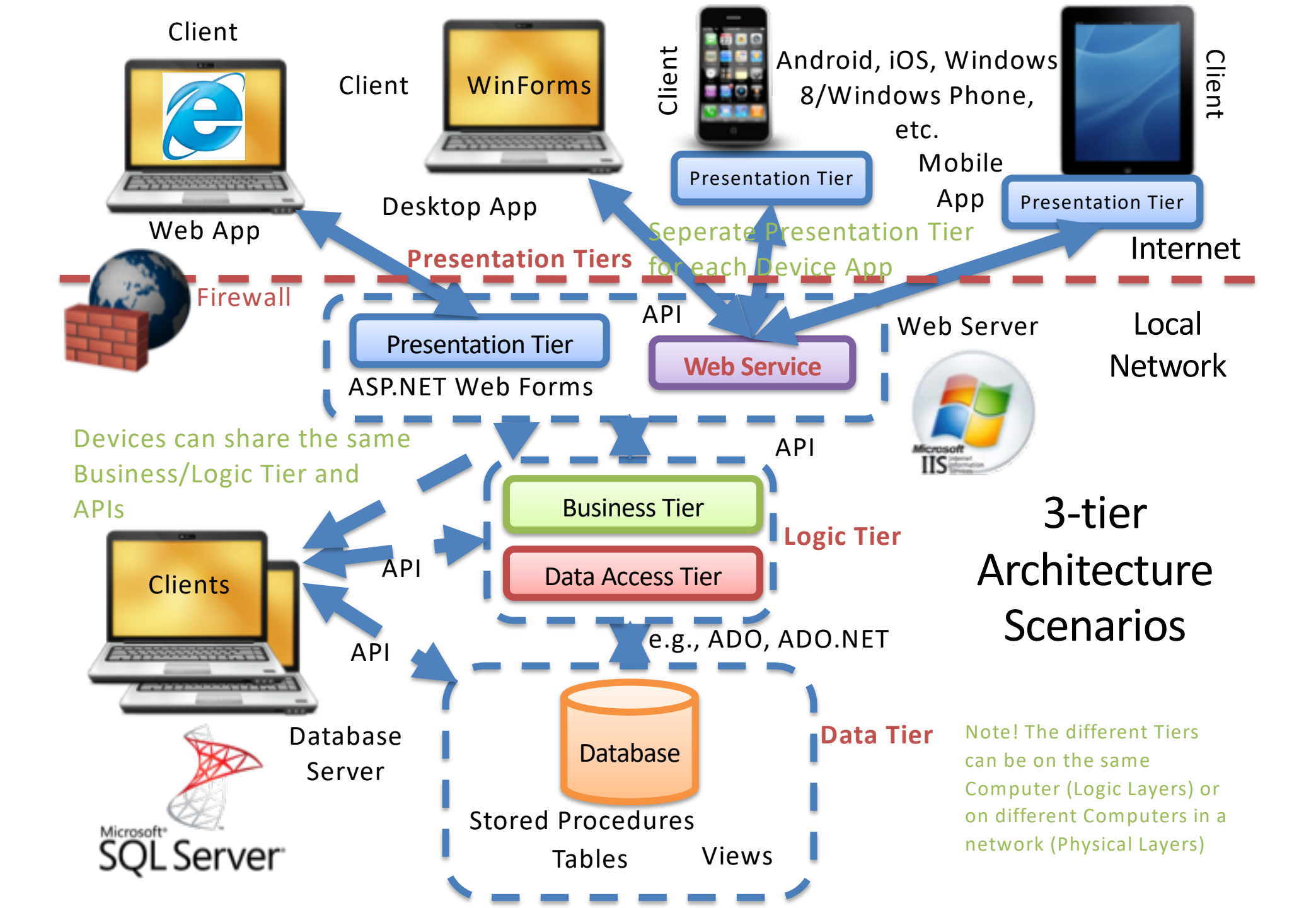

## **Visual Studio Projects**

Solution with all Projects (Logic Tier, Web Service, Desktop App, Web App, Mobile App)

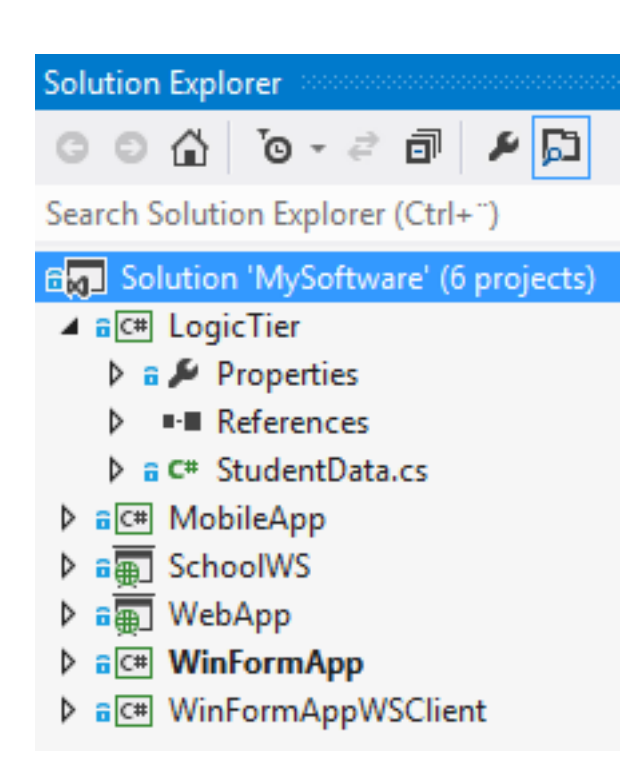

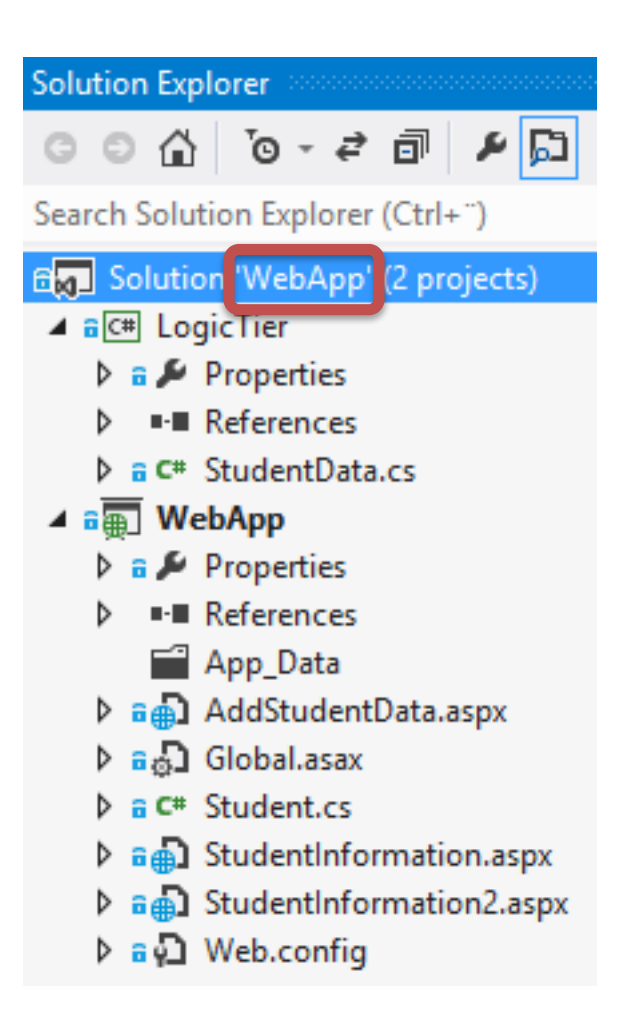

Solution with Projects used by Web App (Logic Tier, Web App)

| Solution Explorer                    |
|--------------------------------------|
| ◎ ◎ ☆ '◎ - ₹ 副 ፆ 📮                   |
| Search Solution Explorer (Ctrl+")    |
| ଟ୍ଲ Solution DesktopApp (4 projects) |
| ▷ a C# LogicTier                     |
| ▷ a multiple SchoolWS                |
| ▷ a C# WinFormApp                    |
| ▲ a C# WinFormAppWSClient            |
| 🕨 a 🔑 Properties                     |
| References                           |
| Service References                   |
| a 🖓 App.config                       |
| ▲ a B FormWSClient.cs                |
| FormWSClient.Designer.cs             |
| a 🏠 FormWSClient.resx                |
| FormWSClient                         |
| C# Program.cs                        |
|                                      |
| Solution Explorer                    |
| ◎ ◎ ☆ '◎ - ≈ ♬ ▶ ♬                   |
| Search Solution Explorer (Ctrl+")    |
| E Solution 'MobileApp' (3 projects)  |
| ▷ a C# LogicTier                     |
| ▷ a C# MobileApp                     |
| SchoolWS                             |

## Data Tier

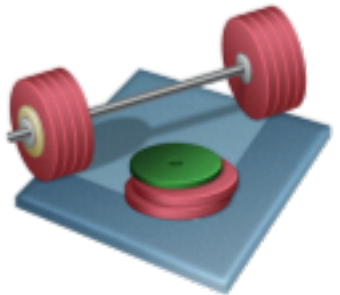

We are going to create the Database / Data Layer/Tier, including:

- 1. Tables
- 2. Views
- 3. Stored Procedures
- 4. Triggers
- 5. Script for some "Dummy" Data

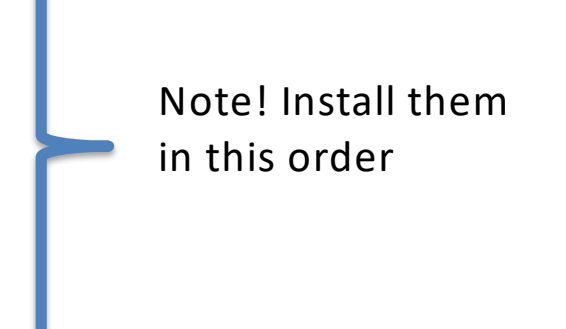

Download Zip Files with Tables, Views, Stored Procedures and Triggerse in order to create the Data Tier in SQL Server (The ZIP File is located on the same place as this File)

## Data Tier

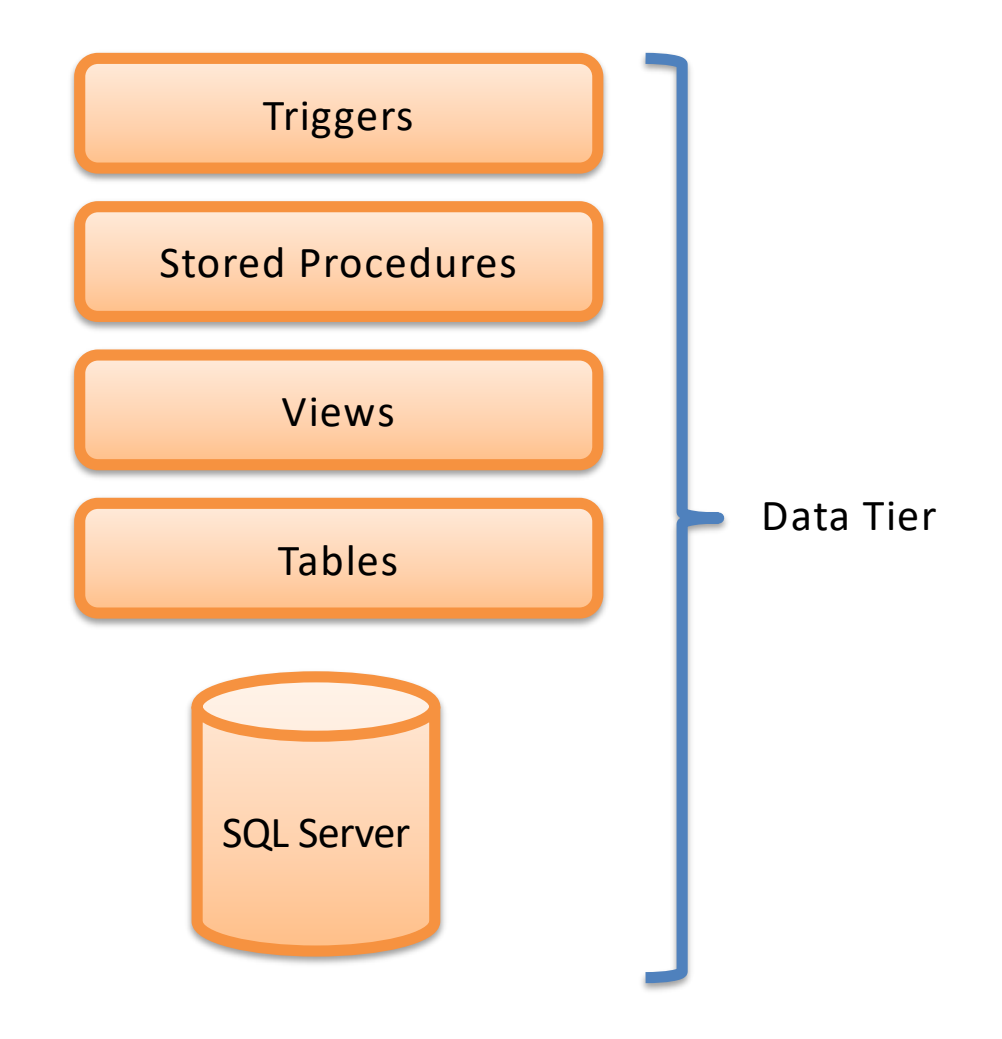

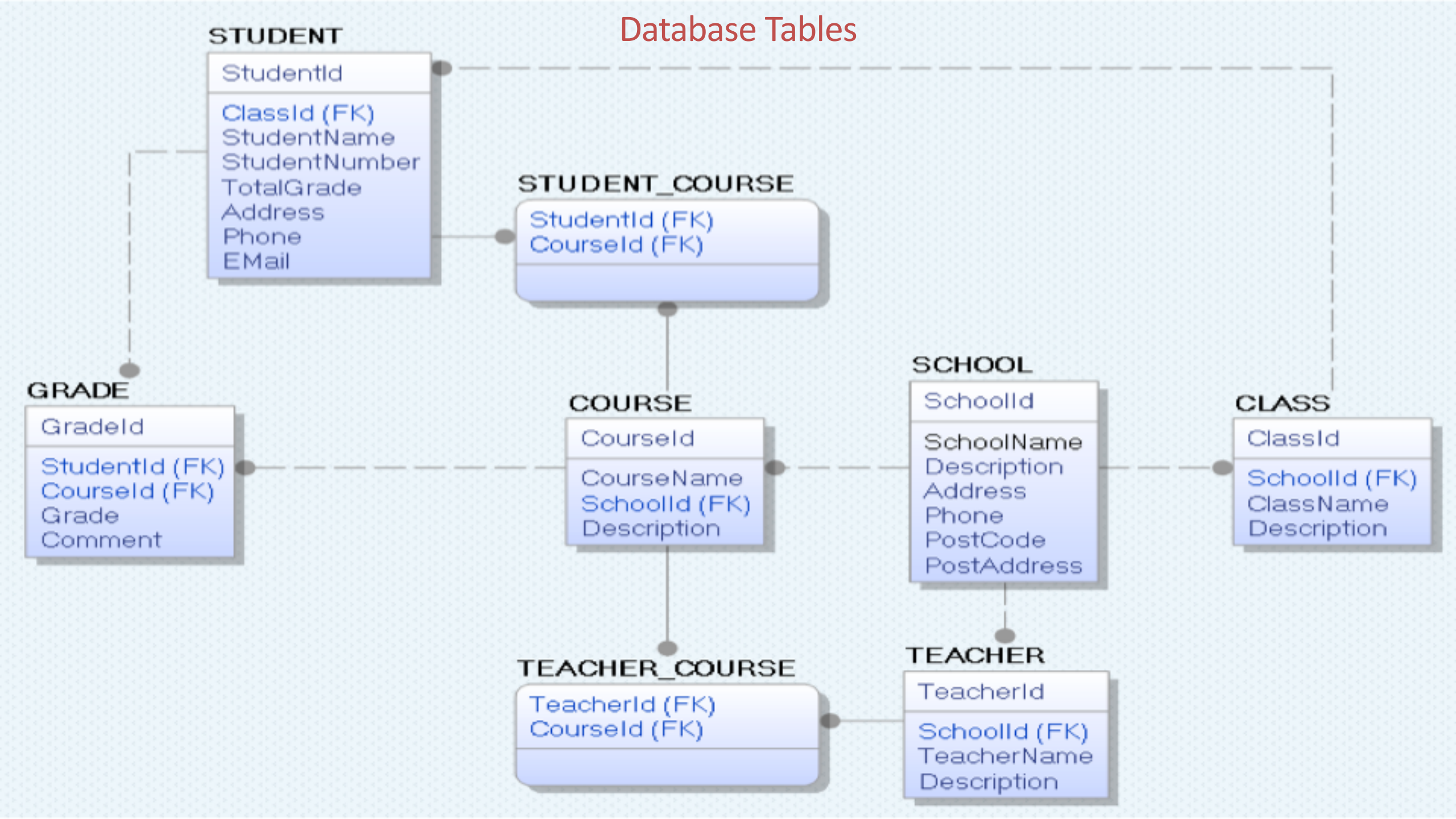

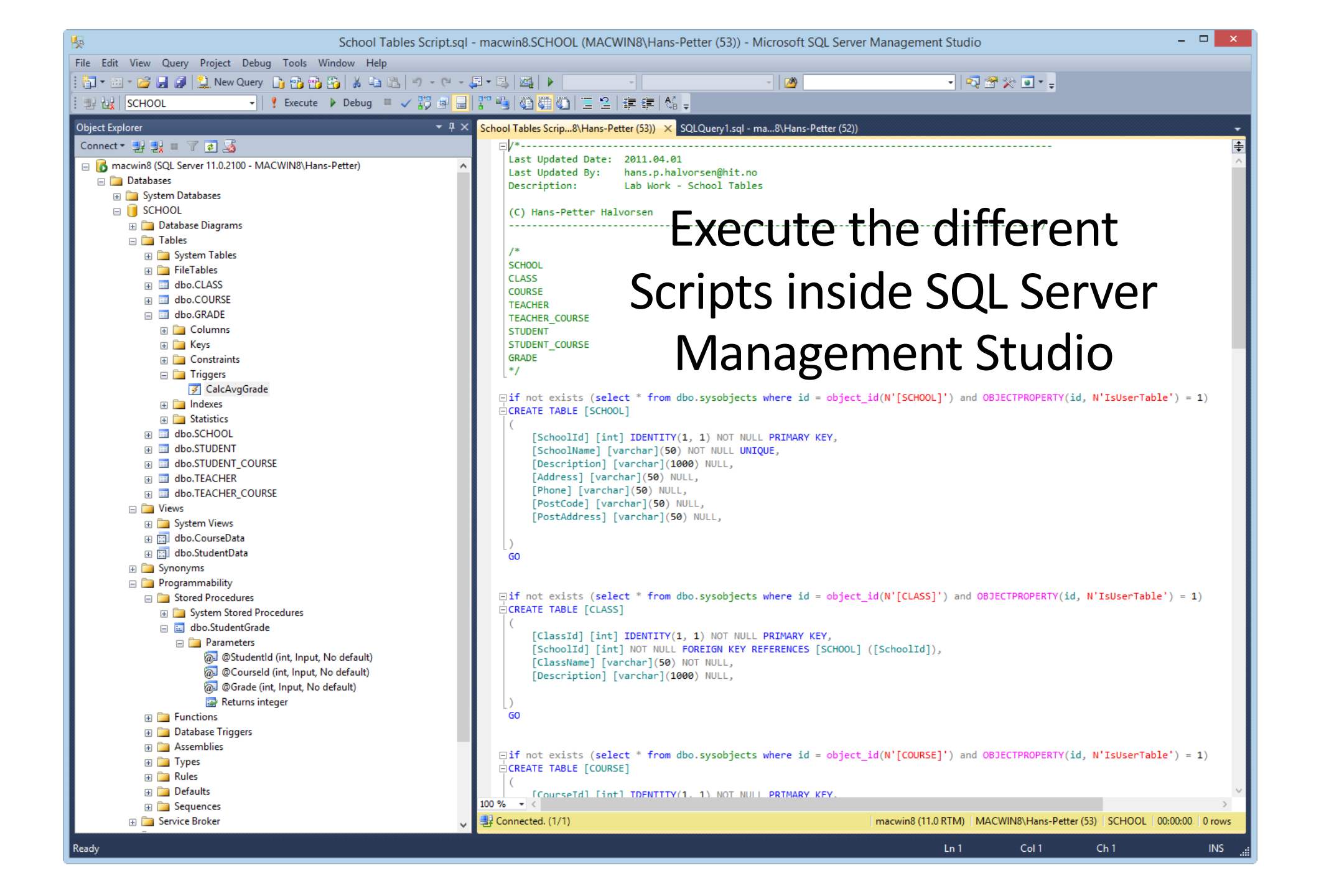

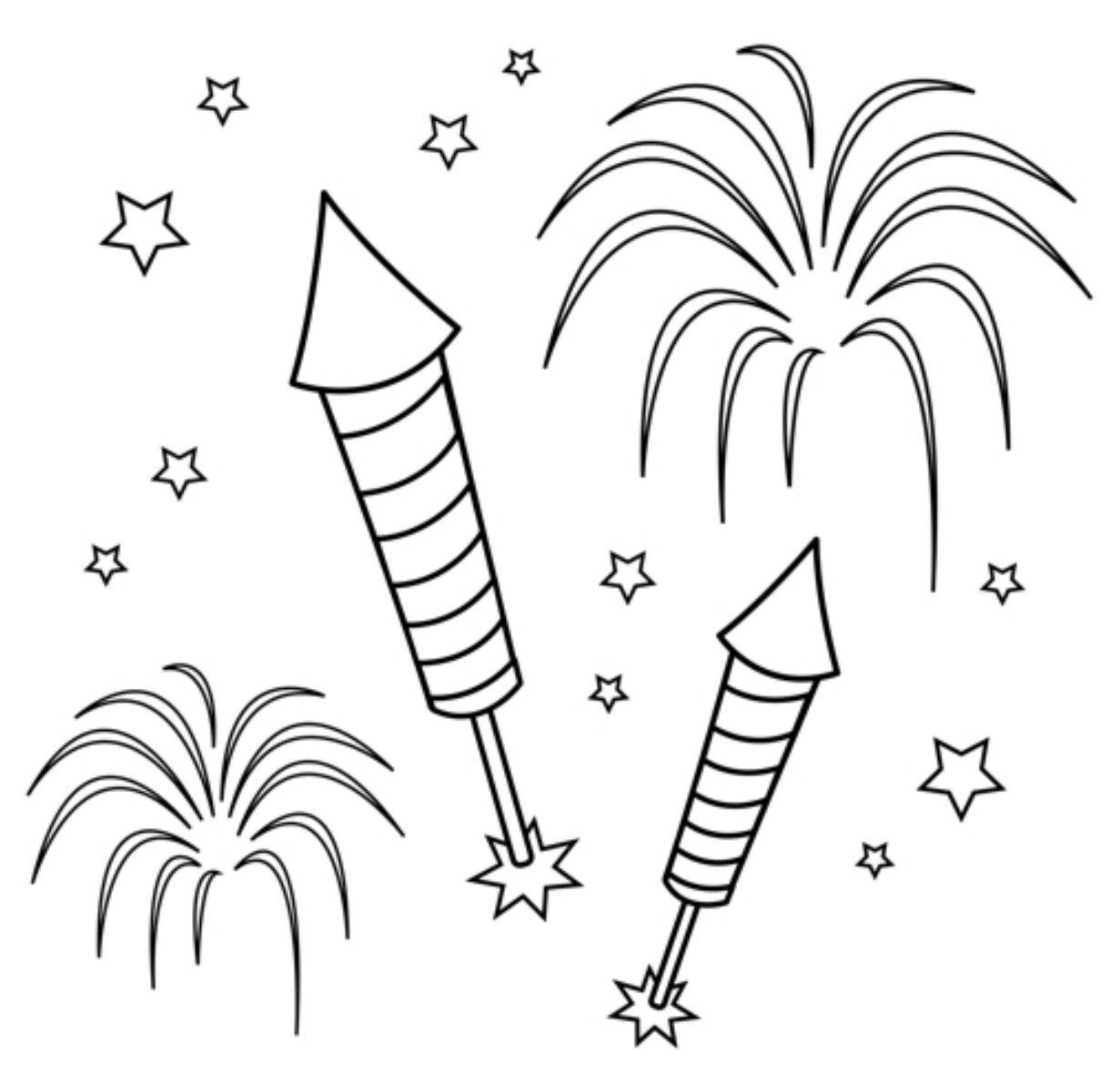

You are finished with the Exercise

### Logic Tier

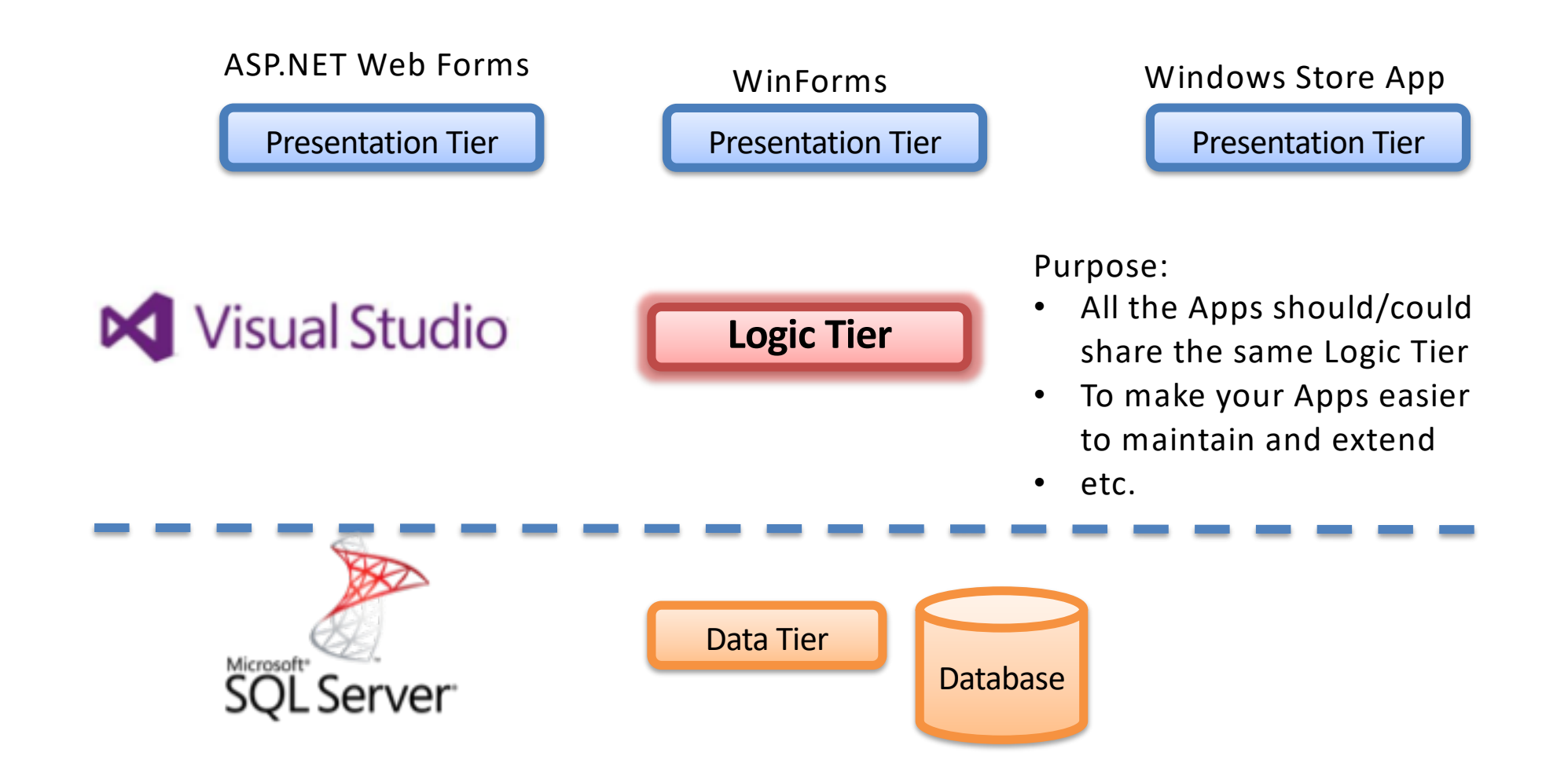

### Create an Empty (Blank) Solution in Visual Studio

|                                                                                                    |                                                                  |          |                | New Pr                      | oject          |                       |                                                     | ? ×       |
|----------------------------------------------------------------------------------------------------|------------------------------------------------------------------|----------|----------------|-----------------------------|----------------|-----------------------|-----------------------------------------------------|-----------|
| ▶ Recent                                                                                                    |                                                                  | .NET Fra | mework 4.5 🔹   | Sort by: Default            |                | - # <b>E</b>          | Search Installed Templates (Ctrl                    | + E) 🔑 -  |
| ▲ Installed                                                                                                    |                                                                  |          | Blank Solution | 1                           | Vi             | sual Studio Solutions | Type: Visual Studio Solutions                       |           |
| <ul> <li>▲ Templates</li> <li>▲ Visual C#</li> <li>Windows Si</li> <li>Windows</li> <li>▲ Web</li> <li>Visual S</li> <li>Cloud</li> <li>Reporting</li> <li>Silverlight</li> <li>Test</li> <li>WCF</li> <li>Workflow</li> <li>TypeScript</li> <li>Other Languag</li> <li>A Other Project T</li> <li>Setup and D</li> <li>Visual Studi</li> <li>Samples</li> </ul> | tore<br>tudio 2012<br>es<br>Sypes<br>Deployment<br>io Solutions  |          |                |                             |                |                       | Create an empty solution cont<br>projects           | aining no |
| ▶ Online                                                                                                    |                                                                  |          | <u>Click</u>   | <u>here to go online ar</u> | nd find templa | tes.                  |                                                     |           |
| Name:                                                                                                    | MySoftware                                                       |          |                |                             |                |                       |                                                     |           |
| Location:                                                                                                    | Location: C:\Work\Development\TFS\Development\Tier Architecture\ |          |                | •                           | Browse         |                       |                                                     |           |
| Solution name:                                                                                                    | MySoftware                                                       |          |                |                             |                |                       | Create directory for solution Add to source control |           |
|                                                                                                    |                                                                  |          |                |                             |                |                       | ОК                                                  | Cancel    |

### Add **Project** for Logic Tier (Data Access)

#### Select a "Class Library" Project

|                                                                       | Add New Project ? ×                                |           |                                                     |  |  |  |
|-----------------------------------------------------------------------|----------------------------------------------------|-----------|-----------------------------------------------------|--|--|--|
| ▶ Recent                                                              | .NET Framework 4.5 - Sort by: Default              | . 📰 \Xi   | Search Installed Templates (Ctrl+E)                 |  |  |  |
| ▲ Installed                                                           | C# Windows Forms Application                       | Visual C# | Type: Visual C#                                     |  |  |  |
| <ul> <li>Visual C#</li> <li>Windows Store</li> <li>Windows</li> </ul> | WPF Application                                    | Visual C# | A project for creating a C# class library<br>(.dll) |  |  |  |
| ▷ Web<br>Cloud                                                        | Console Application                                | Visual C# |                                                     |  |  |  |
| Reporting<br>Silverlight                                              | ASP.NET Web Application                            | Visual C# |                                                     |  |  |  |
| Test<br>WCF                                                           | Class Library                                      | Visual C# |                                                     |  |  |  |
| Workflow<br>TypeScript                                                | Portable Class Library                             | Visual C# |                                                     |  |  |  |
| <ul> <li>Other Languages</li> <li>Other Project Types</li> </ul>      | Blank App (XAML)                                   | Visual C# |                                                     |  |  |  |
| ▷ Online                                                              | Grid App (XAML)                                    | Visual C# |                                                     |  |  |  |
|                                                                       | Hub App (XAML)                                     | Visual C# |                                                     |  |  |  |
|                                                                       | Silverlight Application                            | Visual C# |                                                     |  |  |  |
| ···                                                                   | Split App (XAML)                                   | Visual C# |                                                     |  |  |  |
| "LogicTier"                                                           | Silverlight Class Library                          | Visual C# | •                                                   |  |  |  |
|                                                                       | Click here to go online and find templates.        |           |                                                     |  |  |  |
| Name: LogicTier                                                       |                                                    |           |                                                     |  |  |  |
| Location: C:\Work\Develo                                              | oment\TFS\Development\Tier Architecture\MySoftware | •         | Browse                                              |  |  |  |
|                                                                       |                                                    |           | OK Cancel                                           |  |  |  |

### Add a New **Class** to the Project ("StudentData.cs")

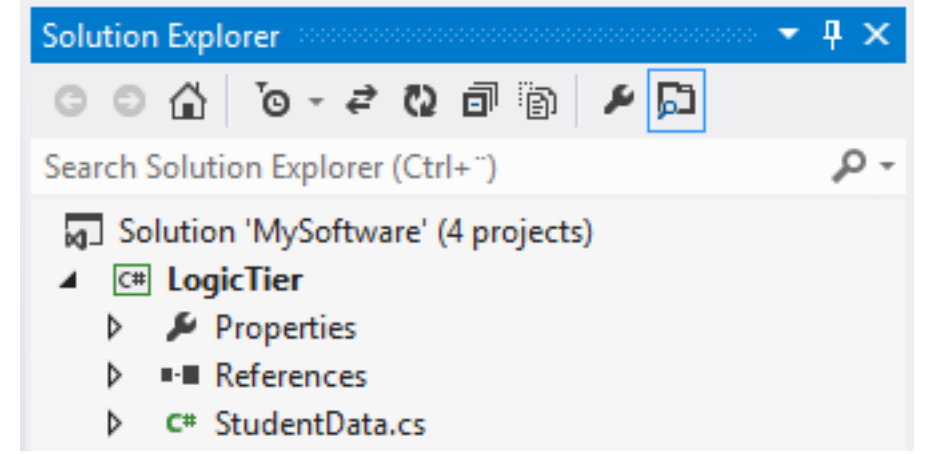

|                                                   |          | Add New Item - LogicTier       |                 |                                                           | ? ×    |
|---------------------------------------------------|----------|--------------------------------|-----------------|-----------------------------------------------------------|--------|
| ▲ Installed                                       | Sort by: | Default                        |                 | Search Installed Templates (Ctrl+E                        | E) 🔑 - |
| <ul> <li>Visual C# Items</li> <li>Code</li> </ul> |          | NI DAQ Component               | Visual C# Items | <b>Type:</b> Visual C# Items<br>An empty class definition |        |
| Data<br>General                                   |          | NI Instrument Driver           | Visual C# Items |                                                           |        |
| Web<br>Windows Forms                              | <b>"</b> | Class                          | Visual C# Items |                                                           |        |
| Reporting                                         | •0       | Interface                      | Visual C# Items |                                                           |        |
| Workflow<br>Graphics                              |          | Windows Form                   | Visual C# Items |                                                           |        |
| ▷ Online                                          |          | User Control                   | Visual C# Items |                                                           |        |
|                                                   | đş       | Component Class                | Visual C# Items |                                                           |        |
|                                                   | , e      | User Control (WPF)             | Visual C# Items |                                                           |        |
|                                                   | v. 1.0   | About Box                      | Visual C# Items |                                                           |        |
|                                                   | Ð        | ADO.NET Entity Data Model      | Visual C# Items |                                                           |        |
|                                                   | С,       | Application Configuration File | Visual C# Items |                                                           |        |
|                                                   | E        | Application Manifest File      | Visual C# Items |                                                           |        |
|                                                   | Ē        | Assembly Information File      | Visual C# Items |                                                           |        |
| Name: StudentData.cs                              | 5        | "StudentData                   | a.cs"           | Add                                                       | Cancel |

### Create the **Code**, e.g., like this ("StudentData.cs"):

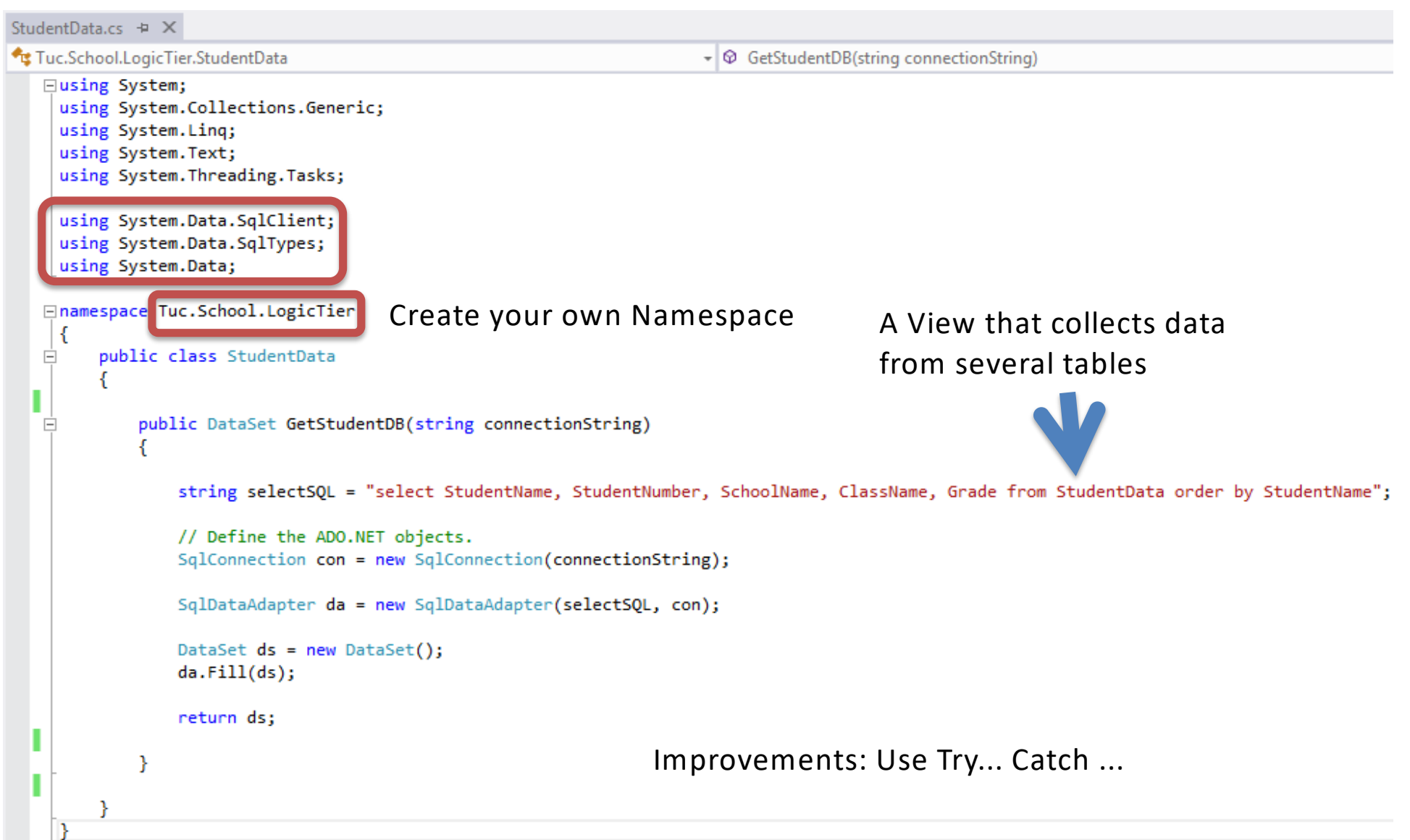

### You should test the SQL Query in the **SQL Server** Management Studio first

| SQLQuery1.sql - macwin8.SCHOOL (MACWIN8\Hans-Petter (52))* - Microsoft SQL Server Management Studio – 🗖 💌 |                      |                   |              | - 🗆 🗙       |                           |                                     |                      |
|----------------------------------------------------------------------------------------------------|----------------------|-------------------|--------------|-------------|---------------------------|-------------------------------------|----------------------|
| File Edit View Query Project Debug Tools Win                                                              | dow Help             |                   |              |             |                           |                                     |                      |
| 🗄 🛅 🕶 📨 💕 📕 🧊 🔔 New Query 📑 📸 📸                                                                           | ) - 🔍 🗈 🛍 🖌          | - 🚚 - 🖪 🛯         | 🕰 🕨 📃        | -           |                           | - 2                                 | - I 💀 🗄              |
| Execute                                                                                                   | Debug 🔲 🗸 🖽 🖨        |                   | e 🎟 🖉 🗉 🗉    | 2           |                           |                                     |                      |
|                                                                                                    |                      |                   |              | -, -,       | • <b>□</b> • • <b>□</b> • | •                                   |                      |
|                                                                                                    | SQLQuery I.sql - ma8 | Hans-Petter (52)) | X            | 1           | -1                        |                                     | •                    |
|                                                                                                    | select Studen        | tName, Studen     | tNumber, Sch | looiName, ( | LassNan                   | ne, Grade from StudentData order    | by StudentName       |
| 😑 🚺 macwin8 (SQL Server 11.0.2100 - MACWIN8\Har 🔺                                                         |                      |                   |              |             |                           |                                     |                      |
| Databases                                                                                                 |                      |                   |              |             |                           |                                     |                      |
|                                                                                                    |                      |                   |              |             |                           |                                     |                      |
| Database Diagrams                                                                                         |                      |                   |              |             |                           |                                     |                      |
|                                                                                                    |                      |                   |              |             |                           |                                     |                      |
| Generation System Tables                                                                                  |                      |                   |              |             |                           |                                     |                      |
|                                                                                                    | 100 % - <            |                   |              |             |                           |                                     | >                    |
| 😠 🔳 dbo.CLASS                                                                                             | 🖽 Regulte 📑 Marca    |                   |              |             |                           |                                     |                      |
| 😠 📰 dbo.COURSE                                                                                            |                      | ges               | C            | CI N        | <b>C</b> 1                |                                     |                      |
| 🕀 💷 dbo.GRADE                                                                                             | Student Name         | Student Number    | SchoolName   | Classiname  | Grade                     |                                     |                      |
| 🕀 💷 dbo.SCHOOL                                                                                            | Barak Obama          | 3333              | TUC          | SUE2        | 0                         |                                     |                      |
| 🖶 🔳 dbo.STUDENT                                                                                           | 2 Jens Stottenberg   | 2222              | TUC          | SUET        | 0                         |                                     |                      |
| dbo.STUDENT_COURSE                                                                                        | 3 John Cleese        | 4444              | TUC          | SCEI        | 4                         |                                     |                      |
|                                                                                                    | 4 Nurt Nilsen        | 4444              | 100          | JUEZ        | э                         |                                     |                      |
| dbo.TEACHER_COURSE                                                                                        |                      |                   |              |             |                           |                                     |                      |
| Views                                                                                                    |                      |                   |              |             |                           |                                     |                      |
|                                                                                                    |                      |                   |              |             |                           |                                     |                      |
|                                                                                                    |                      |                   |              |             |                           |                                     |                      |
|                                                                                                    |                      |                   |              |             |                           |                                     |                      |
| 🕀 🧰 Programmability                                                                                       |                      |                   |              |             |                           |                                     |                      |
| 🕀 🧫 Service Broker                                                                                        |                      |                   |              |             |                           |                                     |                      |
| 🗉 🧰 Storage                                                                                               |                      |                   |              |             |                           |                                     |                      |
| E Courity                                                                                                 |                      |                   |              |             |                           |                                     |                      |
| 🗉 🧰 Security                                                                                              |                      |                   |              |             |                           |                                     |                      |
| 🕀 🚞 Server Objects                                                                                        |                      |                   |              |             |                           |                                     |                      |
| Replication                                                                                               | Query executed succ  | essfully.         |              | mag         | cwin8 (11.                | .0 RTM) MACWIN8\Hans-Petter (52) SC | HOOL 00:00:03 4 rows |
|                                                                                                    |                      |                   |              |             |                           |                                     |                      |
| Ready                                                                                                    |                      |                   |              |             |                           | Ln 1 Col 52 Ch 52                   | 2 INS                |

#### Code ("StudentData.cs"):

```
using System.Data.SqlClient;
using System.Data.SqlTypes;
using System.Data;
namespace Tuc.School.LogicTier
{
    public class StudentData
        public DataSet GetStudentDB(string connectionString)
            string selectSQL = "select StudentName, StudentNumber, SchoolName,
ClassName,
                                     Grade from StudentData order by StudentName";
            // Define the ADO.NET objects.
            SqlConnection con = new SqlConnection(connectionString);
            SqlDataAdapter da = new SqlDataAdapter(selectSQL, con);
            DataSet ds = new DataSet();
            da.Fill(ds);
            return ds;
```

### Create a proper name for the **Assembly** (.dll File)

Right-click on the Project in the Solution Explorer and select Properties

| LogicTier 🗢 🗙                      |                                                                                                    |                              |                             |                     |
|------------------------------------|----------------------------------------------------------------------------------------------------|------------------------------|-----------------------------|---------------------|
| Application                        | Configuration: N/A v Plat                                                                                | form: N/A                    | ~                           |                     |
| Build                              |                                                                                                    |                              |                             |                     |
| Build Events                       | Assembly name:                                                                                           | Default namespace:           |                             |                     |
| Debug                              | Tuc.School.LogicTier                                                                                     | Tuc.School.LogicTier         |                             |                     |
| Resources                          | Target framework:                                                                                        | Output type:                 |                             |                     |
| Services                           | .NET Framework 4.5                                                                                       | Class Library                | ¥                           |                     |
| Settings                           | Startup object:                                                                                          |                              |                             | Then Build your     |
| Reference Paths                    | (Not set) 🗸                                                                                              |                              | Assembly Information        | Project (honefully  |
| Signing                            |                                                                                                    |                              |                             |                     |
| Code Analysis                      | Resources                                                                                                |                              |                             | with no errors)     |
|                                    | Specify how application resources will be managed:                                                       |                              |                             |                     |
|                                    | Icon and manifest                                                                                        |                              |                             |                     |
|                                    | A manifest determines specific settings for an ap<br>your project and then select it from the list below | olication. To embed a custom | n manifest, first add it to |                     |
|                                    | lcon:                                                                                                    |                              |                             |                     |
|                                    | (Default Icon)                                                                                           |                              | ✓                           |                     |
|                                    | Manifest:                                                                                                |                              |                             |                     |
|                                    | Embed manifest with default settings                                                                     |                              | ¥                           |                     |
|                                    | Resource file:                                                                                           | Delese                       |                             |                     |
| µ   <u>√</u> <u>µ</u> <del>▼</del> |                                                                                                    | Debug                        |                             |                     |
| File Home Share                    | View                                                                                                    |                              |                             |                     |
| 🗲 🌛 🔻 🕇 퉱 « T                      | FS → Development → Tier Architecture → MySoft                                                            | vare → LogicTier → bin →     | This will be the            | e Assembly for your |
|                                    | Name                                                                                                    | Date modifi                  | Logic Tier, that            | t can be imported   |
| Deskton                            | Tus School LogisTics dll                                                                                 | 2014 02 26                   | , and used in ot            | her projects.       |
| Downloads                          | Reschool Logic Lier ndh                                                                                  | 2014-02-20                   | Create once –               | use it many times!! |
| Recent places                      | a recomonicogrementation                                                                                 | 2014-02-20                   |                             |                     |

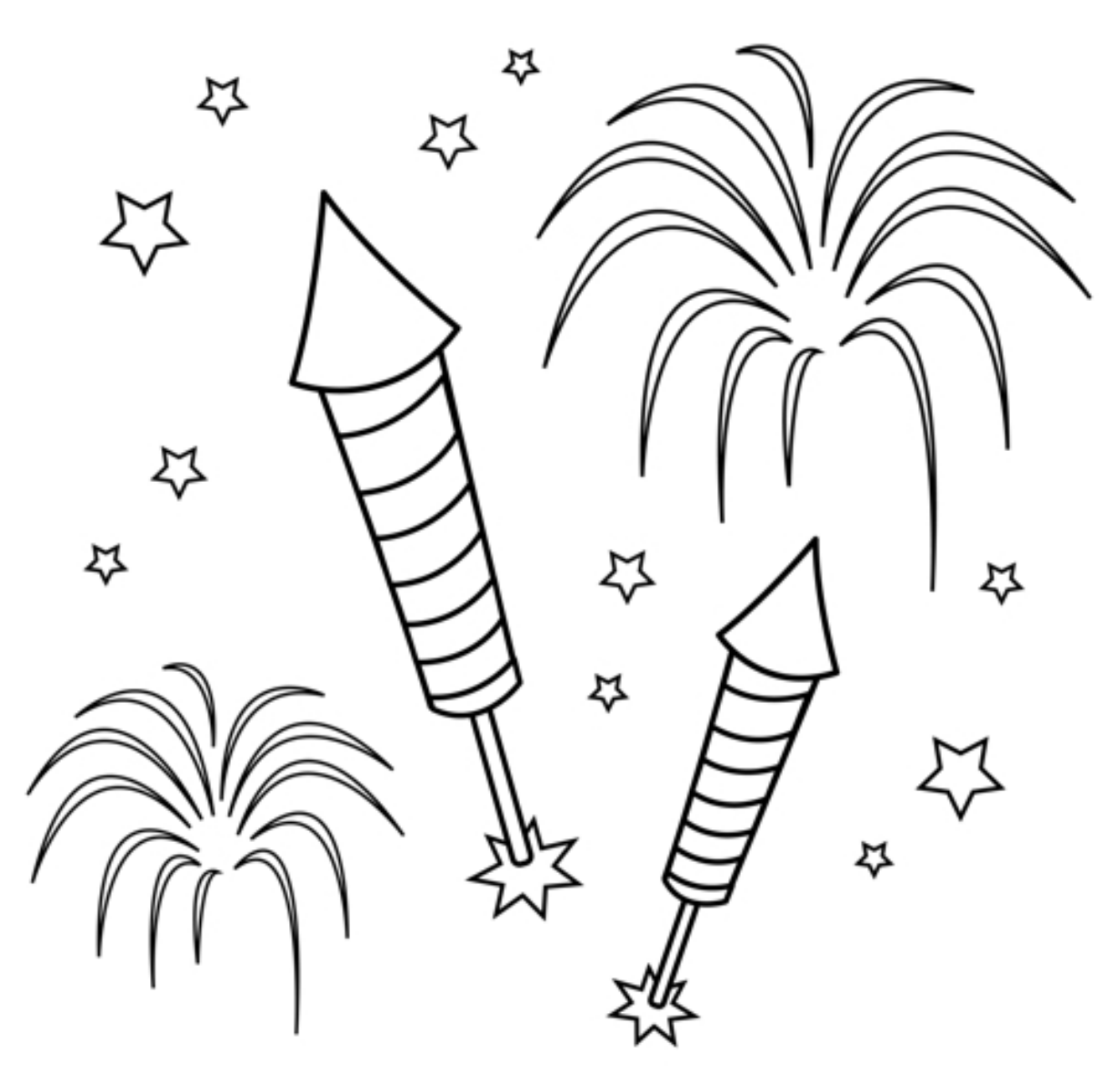

You are finished with the Exercise

### Presentation Layer Desktop App: WinForms

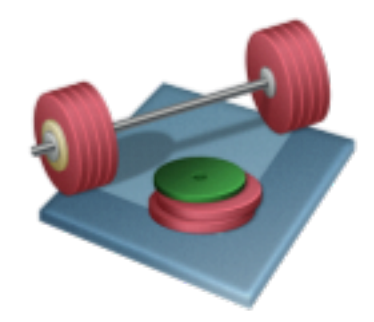

Using **Web Services** (we assume the The App should be used on Internet outside the Firewall)

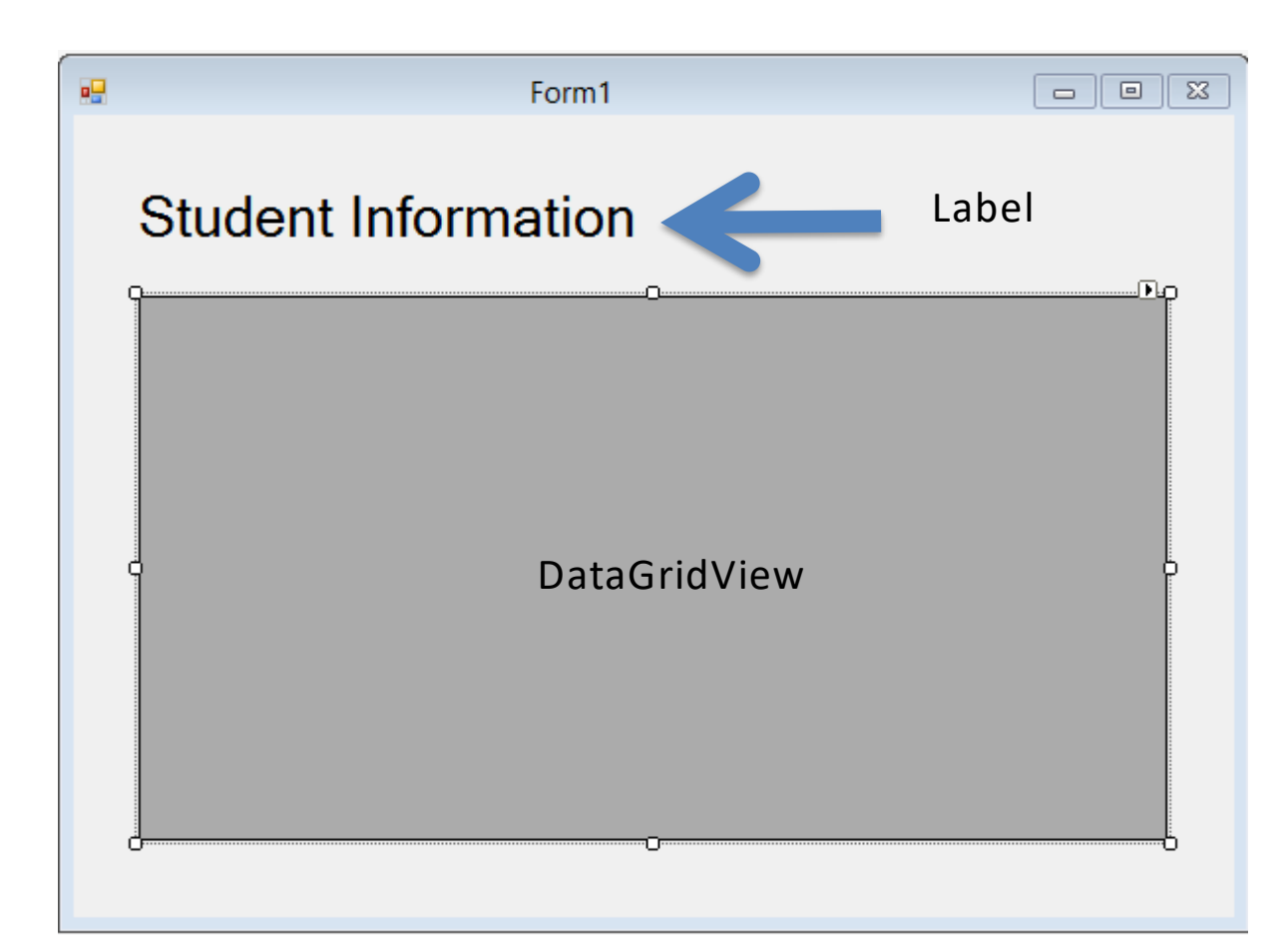

#### Step 1: Create Web Service

### "SchoolWS"

#### Create an ASP.NET Project:

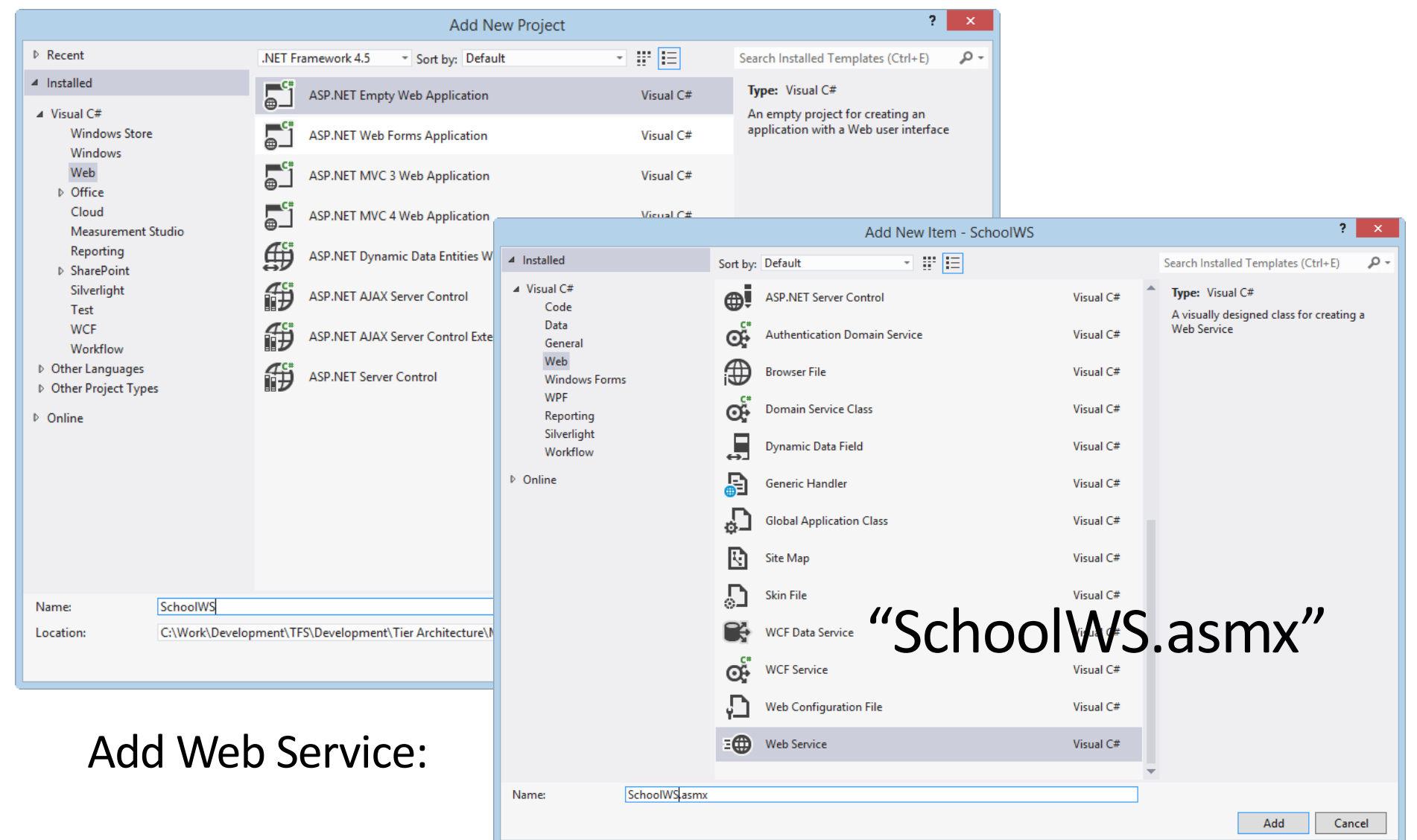

| SchoolWS.asmx.cs 😕 🗙                               |                                                                                           |
|----------------------------------------------------|-------------------------------------------------------------------------------------------|
| 🔩 SchoolWS.SchoolWS                                | 👻 😪 connectionString                                                                      |
| ⊡using System;                                     |                                                                                           |
| using System.Collections.Generic;                  |                                                                                           |
| using System.Linq;                                 |                                                                                           |
| using System.Web;                                  |                                                                                           |
| using System.Web.Services;                         |                                                                                           |
|                                                    | web Service Lode                                                                          |
| using System.Data;                                 |                                                                                           |
|                                                    |                                                                                           |
| using System.Web.Configuration;                    |                                                                                           |
|                                                    |                                                                                           |
| using Tuc.School.LogicTier;                        |                                                                                           |
|                                                    |                                                                                           |
| Inamespace SchoolWS                                |                                                                                           |
|                                                    |                                                                                           |
| I /// <summary></summary>                          |                                                                                           |
| /// Summary description for SchoolWS               |                                                                                           |
| ///                                                | 1                                                                                         |
| [WebService(Namespace = <u>http://tempuri.org/</u> | /]<br>acicDrofilo1 1)]                                                                    |
| [webserviceBinding(ConformsTo = wsiProfiles.B      | asicprofile1_1)]                                                                          |
| [System.ComponentHodel.Toolboxitem(Taise)]         | m comint using ASD NET ATAX, uncommont the following line                                 |
| // To allow this web service to be called fro      | m script, using ASP.Nel AJAX, uncomment the following line.                               |
| public class SchoolWS : System Web Services W      | ehService                                                                                 |
|                                                    |                                                                                           |
|                                                    |                                                                                           |
| private string connectionString = WebConf          | <pre>igurationManager.ConnectionStrings["SCHOOLConnectionString"].ConnectionString;</pre> |
|                                                    |                                                                                           |
| [WebMethod]                                        |                                                                                           |
| public string HelloWorld()                         | Databasa ConnectionString                                                                 |
| {                                                  | Database connectionstring                                                                 |
| return "Hello World";                              | is located in Web.config                                                                  |
| }                                                  |                                                                                           |
|                                                    |                                                                                           |
| [WebMethod]                                        |                                                                                           |
| <pre>public DataSet GetStudent()</pre>             |                                                                                           |
| {                                                  |                                                                                           |
| StudentData studentData = new Student              | Data(); VVED SERVICE IVIETNOD                                                             |
|                                                    |                                                                                           |
| return studentData.GetStudentDB(conne              | ctionString);                                                                             |
|                                                    |                                                                                           |
|                                                    |                                                                                           |
| []]                                                |                                                                                           |

#### Database ConnectionString is located in Web.config

```
Web.config + × SchoolWS.asmx.cs
                                                                                                                                         StudentInformation2
    k?xml version="1.0"?>
  ⊡<!--
      For more information on how to configure your ASP.NET application, please visit
      http://go.microsoft.com/fwlink/?LinkId=169433
      -->

configuration>

        <system.web>
          <compilation debug="true" targetFramework="4.5" />
          <httpRuntime targetFramework="4.5" />
        </system.web>
      <connectionStrings>
  Ē
        <add name="SCH00LConnectionString" connectionString="Data Source=macwin8;Initial Catalog=SCH00L;Persist Security Info=True;User ID=sa;Password=</pre>
          providerName="System.Data.SqlClient" />
      </connectionStrings>
    </configuration>
```

#### Test Web Service

| -                                                                                                    |                 |
|----------------------------------------------------------------------------------------------------|-----------------|
| (⇐) ➔ @ http://localhost:49564/S ♀ ▾ ♥ @ SchoolWS Web Service ×                                                                                                    | ଳ 🛣 🛱           |
| SchoolWS                                                                                                    | ^               |
| The following operations are supported. For a formal definition, please review the Service Description.                                                                                                    |                 |
| GetStudent     Click to Test the Web Service                                                                                                    |                 |
| HelloWorld     Method we created                                                                                                    |                 |
| This web service is using http://tempuri.org/ as its default namespace.                                                                                                    |                 |
| Recommendation: Change the default namespace before the XML Web service is made public.                                                                                                    |                 |
| Each XML Web service needs a unique namespace in order for client applications to distinguish it from other services on the Web.<br>http://tempuri.org/ is available for XML Web services that are under development, but published XML Web services should use a more perma<br>namespace.                                         | anent           |
| Your XML Web service should be identified by a namespace that you control. For example, you can use your company's Internet domain nam<br>part of the namespace. Although many XML Web service namespaces look like URLs, they need not point to actual resources on the Web. (X service namespaces are URIs.)                     | ne as<br>ML Web |
| For XML Web services creating using ASP.NET, the default namespace can be changed using the WebService attribute's Namespace property WebService attribute is an attribute applied to the class that contains the XML Web service methods. Below is a code example that sets the namespace to "http://microsoft.com/webservices/": | . The           |
| C#                                                                                                    |                 |
| <pre>[WebService(Namespace="http://microsoft.com/webservices/")] public class MyWebService {     // implementation }</pre>                                                                                                    | ~               |
| <                                                                                                    | >               |

#### It Works!!

### Deploy/Publish Web Service to **IIS**

Copy Web Service Files (Project) to default IIS Directory: C:\inetpub\wwwroot

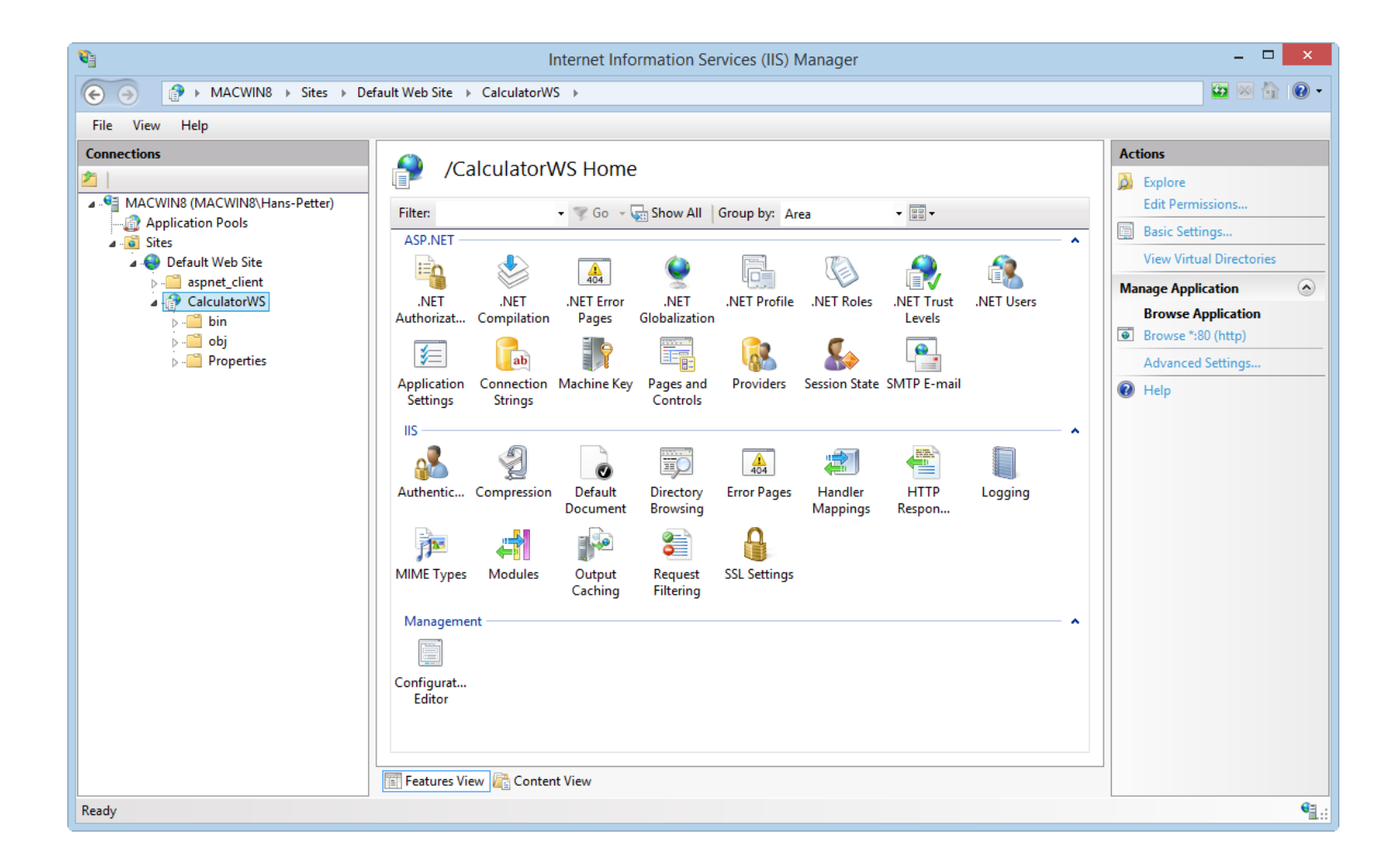

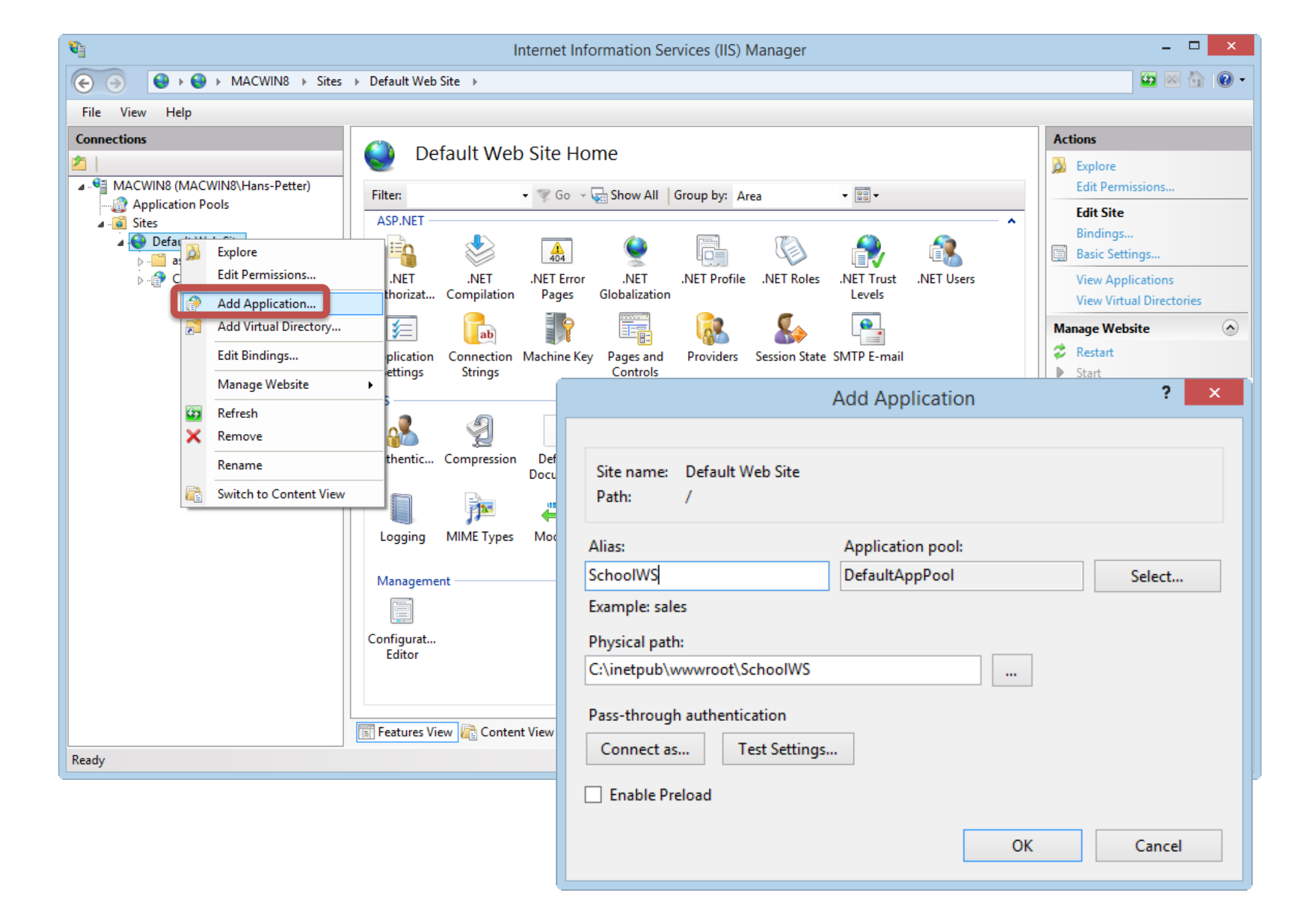

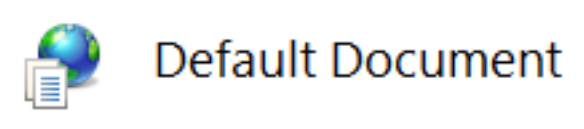

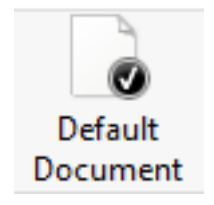

Use this feature to specify the default file(s) to return when a cli documents in order of priority.

| Name                                                                                                   | Entry Type                                                 |                                                                                                    |
|----------------------------------------------------------------------------------------------------|------------------------------------------------------------|----------------------------------------------------------------------------------------------------|
| SchoolWS.asmx                                                                                          | Local                                                      | Tost if M/S working:                                                                                                    |
| Derault.ntm                                                                                            | Inherited                                                  | Test II ws working.                                                                                                    |
| Default.asp                                                                                            | Inherited                                                  |                                                                                                    |
| index.htm                                                                                              | Inherited                                                  | http://localhost/SchoolWS                                                                                                    |
| index.html                                                                                             |                                                            |                                                                                                    |
| iisstart.htm                                                                                           |                                                            |                                                                                                    |
| default.aspx                                                                                           |                                                            |                                                                                                    |
| The following operations are supported.                                                                | For a formal definition, plea                              | ase review the <u>Service Description</u> .                                                                                                    |
| • HelloWorld                                                                                           |                                                            |                                                                                                    |
| This web service is using http:///                                                                     | tempuri.org/ as its de                                     | fault namespace.                                                                                                    |
| Recommendation: Change the de                                                                          | fault namespace befor                                      | re the XML Web service is made public.                                                                                                    |
| Each XML Web service needs a unique na<br>that are under development, but publish                      | amespace in order for clien<br>ed XML Web services shoul   | t applications to distinguish it from other services on the Web. http://tempuri.org/ is available for XML Web services<br>Id use a more permanent namespace.                                               |
| Your XML Web service should be identifie<br>XML Web service namespaces look like U                     | ed by a namespace that you<br>JRLs, they need not point to | u control. For example, you can use your company's Internet domain name as part of the namespace. Although many<br>o actual resources on the Web. (XML Web service namespaces are URIs.)                   |
| For XML Web services creating using ASF<br>applied to the class that contains the XM                   | P.NET, the default namespa<br>L Web service methods. B€    | ace can be changed using the WebService attribute's Namespace property. The WebService attribute is an attribute<br>elow is a code example that sets the namespace to "http://microsoft.com/webservices/"; |
| C#                                                                                                    |                                                            |                                                                                                    |
| <pre>[WebService(Namespace="http://micro<br/>public class MyWebService {</pre>                         | <pre>&gt;soft.com/webservices/")]</pre>                    |                                                                                                    |
| Visual Basic                                                                                           |                                                            |                                                                                                    |
| <webservice(namespace:="http: mics<br="">' implementation<br/>End Class</webservice(namespace:="http:> | rosoft.com/webservices/"))                                 | > Public Class MyWebService                                                                                                    |
| C++                                                                                                    |                                                            | ~                                                                                                    |
| /#_L0/M#L//                                                                                            |                                                            |                                                                                                    |

#### Step 2: Use Web Service in WinForm

#### Create New WinForm Project:

| Add New Project ? ×                                              |                                                     |           |                                                                              |  |  |
|------------------------------------------------------------------|-----------------------------------------------------|-----------|------------------------------------------------------------------------------|--|--|
| ▷ Recent                                                         | .NET Framework 4.5     Sort by: Default             | • # E     | Search Installed Templates (Ctrl+E)                                          |  |  |
| ▲ Installed                                                      | C* 1 Windows Forms Application                      | Visual C# | Type: Visual C#                                                              |  |  |
| ✓ Visual C#<br>Windows Store<br>Windows                          | WPF Application                                     | Visual C# | A project for creating an application with a<br>Windows Forms user interface |  |  |
| Web<br>D Office                                                  | Console Application                                 | Visual C# |                                                                              |  |  |
| Cloud<br>Measurement Studio                                      | Class Library                                       | Visual C# |                                                                              |  |  |
| Reporting                                                        | Portable Class Library                              | Visual C# |                                                                              |  |  |
| Silverlight<br>Test                                              | WPF Browser Application                             | Visual C# |                                                                              |  |  |
| WCF<br>Workflow                                                  | Empty Project                                       | Visual C# |                                                                              |  |  |
| <ul> <li>Other Languages</li> <li>Other Project Types</li> </ul> | E Windows Service                                   | Visual C# |                                                                              |  |  |
| ▶ Online                                                         | WPF Custom Control Library                          | Visual C# |                                                                              |  |  |
|                                                                  | WPF User Control Library                            | Visual C# |                                                                              |  |  |
|                                                                  | Windows Forms Control Library                       | Visual C# |                                                                              |  |  |
| "WinFormAppWSClient"                                             |                                                     |           |                                                                              |  |  |
| Name: WinFormAppWS                                               |                                                     |           |                                                                              |  |  |
| Location: C:\Work\Develo                                         | opment\TFS\Development\Tier Architecture\MySoftware | *         | Browse OK Cancel                                                             |  |  |

#### Add Web Service Reference

| A                                                                         | dd Service Reference ? ×                                             |
|---------------------------------------------------------------------------|----------------------------------------------------------------------|
| To see a list of available services on a specif services, click Discover. | ic server, enter a service URL and click Go. To browse for available |
| Address:<br>http://localhost/SchoolWS/                                    | Go Discover 🔻                                                        |
| Services:                                                                 | Operations:                                                          |
| Image: SchoolWS                                                           | © GetStudent                                                         |
| * SchoolWSSoap                                                            |                                                                      |
|                                                                           | Our Web Service Methods                                              |
| 1 service(s) found at address 'http://localho                             | st/SchoolWS/'.                                                       |
| Namespace:                                                                |                                                                      |
| SchoolWSReference                                                         |                                                                      |
| Advanced                                                                  | OK Cancel                                                            |

#### Create **GUI**

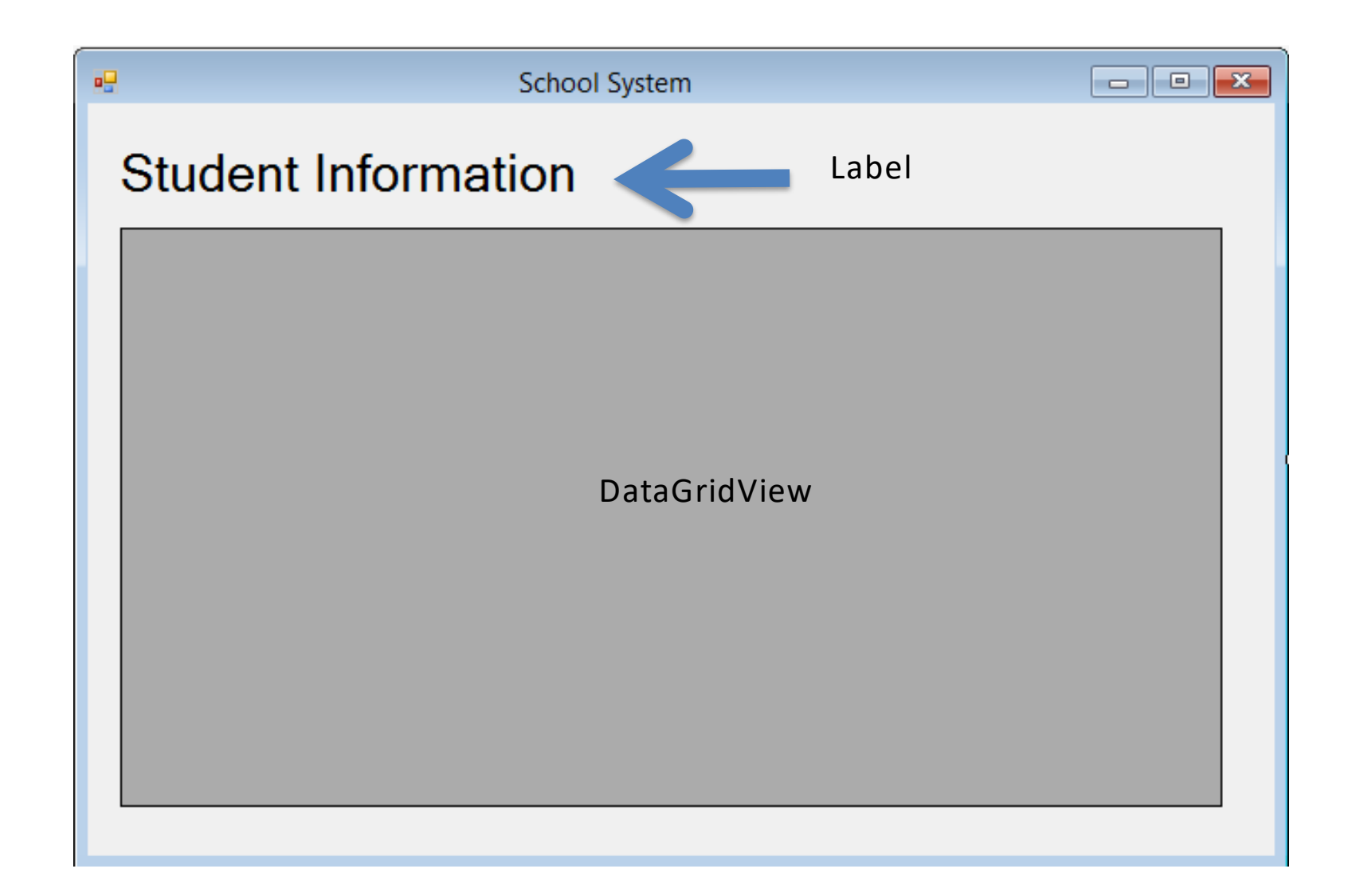

| FormWSClient.cs 😕 🗙 FormWSClient.cs [Design]                                                                                                    |                                                                                              |
|----------------------------------------------------------------------------------------------------|----------------------------------------------------------------------------------------------|
| 🔩 WinFormAppWSClient.FormWSClient                                                                                                    | <ul> <li>Participation</li> <li>PormWSClient_Load(object sender</li> </ul>                   |
| <pre>using System;<br/>using System.Collections.Generic;<br/>using System.ComponentModel;<br/>using System.Data;<br/>using System.Drawing;<br/>using System.Linq;<br/>using System.Text;<br/>using System.Threading.Tasks;<br/>using System.Windows.Forms;</pre>                       | Create Code                                                                                  |
| <pre>namespace WinFormAppWSClient {     public partial class FormWSClient : Form     {         public FormWSClient()         {             InitializeComponent();         }         private void FormWSClient_Load(object se         {             FillStudentGrid();         } </pre> | ender, EventArgs e)                                                                          |
| <pre>Private void FillStudentGrid() {     DataSet ds = new DataSet();     SchoolWSReference.SchoolWSSoapClient     ds = schoolWs.GetStudent();     dataGridViewStudentInformation.DataSet }</pre>                                                                                      | <pre>schoolWs = new SchoolWSReference.SchoolWSSoapClient();<br/>Gource = ds.Tables[0];</pre> |

#### WinForm Code

```
using System.Windows.Forms;
namespace WinFormAppWSClient
{
   public partial class FormWSClient : Form
        public FormWSClient()
            InitializeComponent();
        private void FormWSClient_Load(object sender, EventArgs e)
        FillStudentGrid();
                                                                   Call the Web Service method
        private void FillStudentGrid()
           DataSet ds = new DataSet();
            SchoolWSReference.SchoolWSSoapClient schoolWs = new
SchoolWSRe erence.SchoolWSSoapClient();
            ds = schoolWs.GetStudent();
            dataGridViewStudentInformation.DataSource = ___s.Tables[0];
                                                                    Fill GridView
        }
```

#### Test it:

| Barak Obama      |      |     | Classivame | Grade |   |
|------------------|------|-----|------------|-------|---|
|                  | 3333 | TUC | SCE2       | 0     | _ |
| Jens Stoltenberg | 2222 | TUC | SCE1       | 5     | _ |
| John Cleese      | 1111 | TUC | SCE1       | 4     | - |
| Kurt Nilsen      | 4444 | TUC | SCE2       | 3     | _ |
|                  |      |     |            |       |   |

### It works!!!

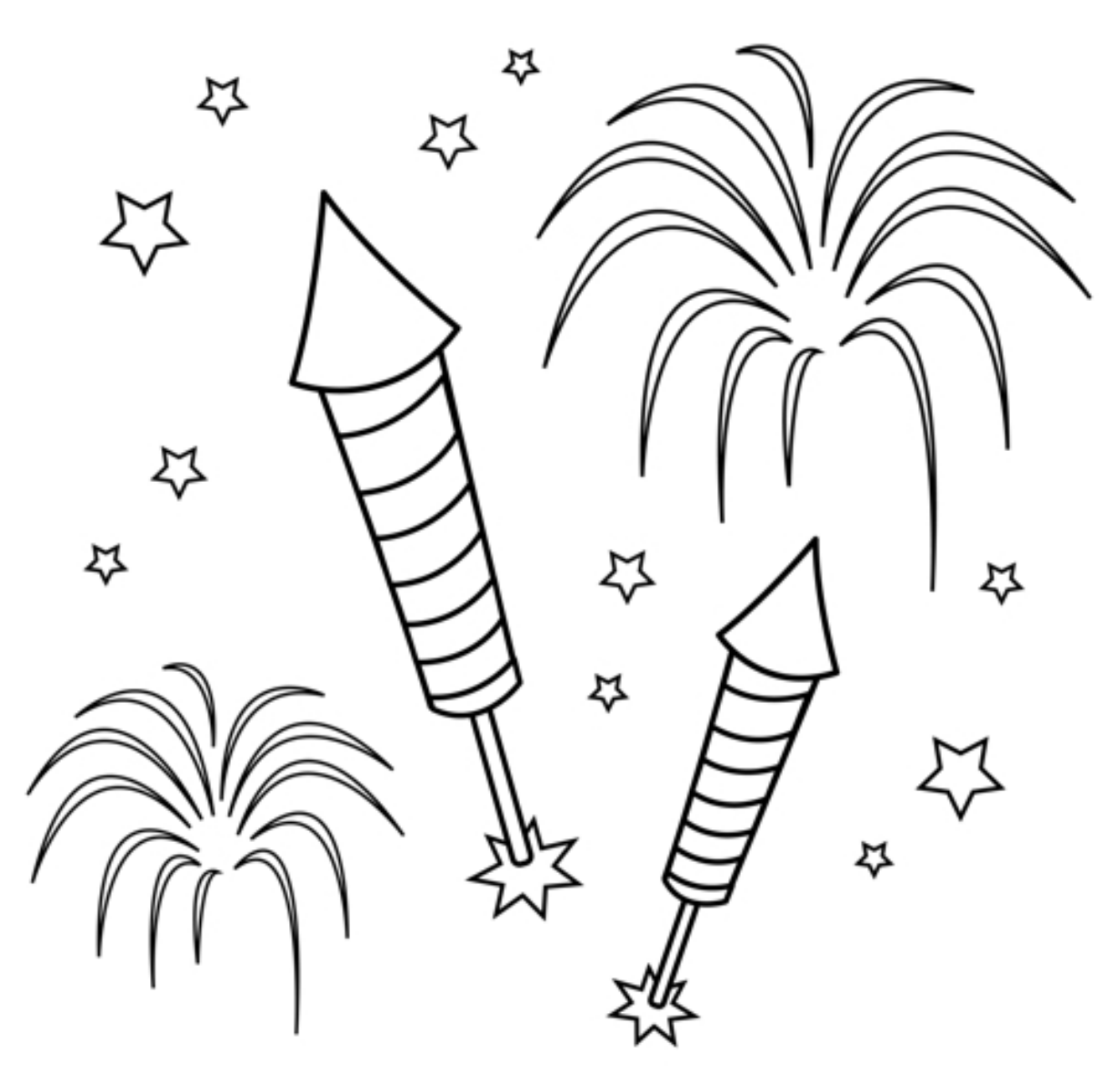

You are finished with the Exercise

## Hans-Petter Halvorsen

University of South-Eastern Norway

www.usn.no

E-mail: <u>hans.p.halvorsen@usn.no</u>

Web: <a href="https://www.halvorsen.blog">https://www.halvorsen.blog</a>

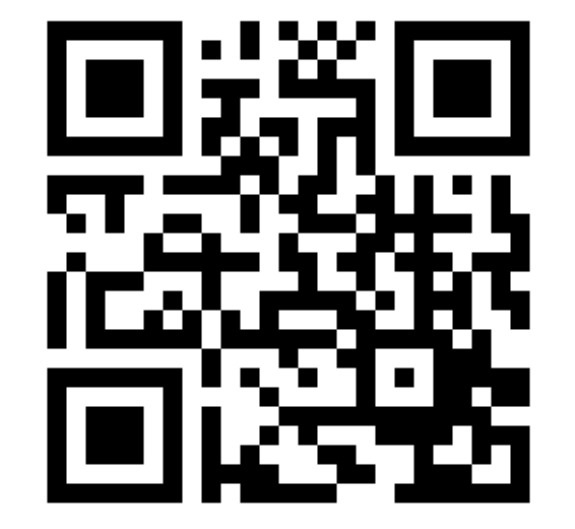

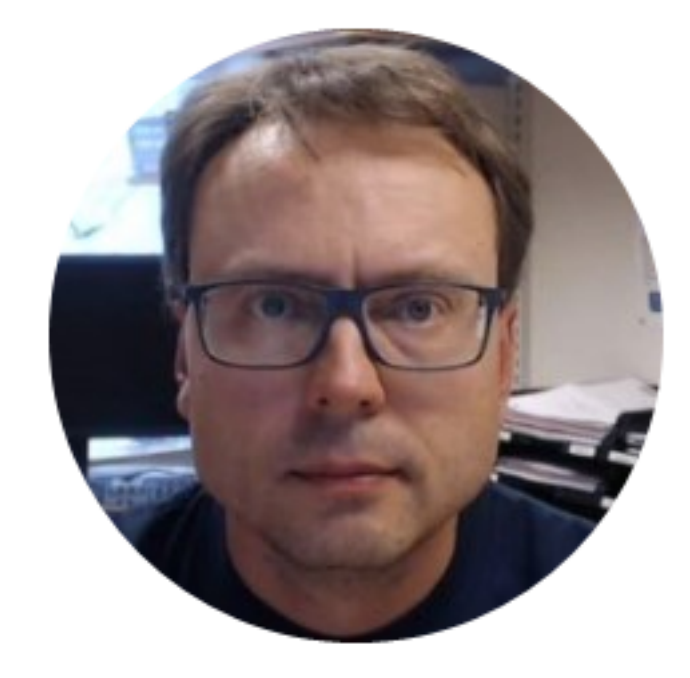